## *Microsoft* Paint 2007

## Drawing Cars Maps and Plants

### Objectives

- Draw and color a plant Science
   Pencil fill text box
   Shapes circle line rectangle
  - **Colors** foreground background
- Draw and color a vehicle Math
  - Pencil<br/>Shapesfill text boxShapes<br/>Colorscircle line rectangleforeground background
- Insert image into PowerPoint
- Upload to Moodle server

### **Online Handouts**

Webclass

web-based tutorials

Google" Custom Search

#### http:// webclass.org

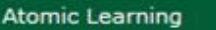

Desktop Setup

#### EasyTech

Elementary Storytelling Audacity Copyright Infringement Creating a Digital Story Digital Cameras EPISD Photo Release iPod – Getting Started Podcast Projects Sample Movie Maker files Syncing video iPod Using iTunes Windows Movie Maker MOV-WMV converter MP4-AVI converter WMV-MP4 converter

#### ePALS Student Email

Paint 2007 Attendance TIPS Win 7-XP

#### PowerPoint 2007

Project Share Attendance Group Collaboration My ePortfolio Education and training via the internet are growing rapidly. Accessibility from home or school makes Internet handouts a viable alternative to hardcopy handouts. The PDF format is accessible on both Windows and MAC platforms using <u>Adobe Reader</u>, or the fast and simple open-source reader for Windows called <u>Sumatra</u>.

#### **Elementary Storytelling in iTunes**

View all 21 digital stories from El Paso ISD teachers and students

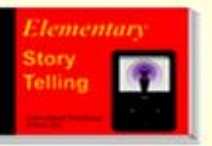

View In iTunes

Elementary Storytelling illustrates how video and audio tools are used to tell a story - a digital story. Curriculum topics chosen by the teacher vary from class field trips to the reenactment of historical or current events.

Some digital stories include the entire class, while others use a smaller group of selected students. Video length is generally 2 to 10 minutes.

#### Technology Webinars

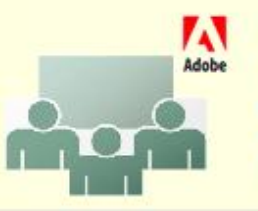

Creating PDF files using Office 2007 Customizing Quick-Access Toolbar in Office 2007 Using Paint for Math-Science-Lang Arts Using HP webcam for Digital Storytelling Windows 7 Features

Larry Nelson - Instructional Technology - LNELSON@episd.org - http://webclass.org

Search

#### **Recording Attendance**

#### Integrating Paint into the Curriculum (TIPS)

Thank you for attending this workshop. Complete this sign-in form to record your attendance for CPE credit. Click SUBMIT when finished.

Larry Nelson Instructional Technology <u>LNELSON@episd.org</u> \* Required

FIRST name \*

-

LAST name \*

School \*

#### **Time Card**

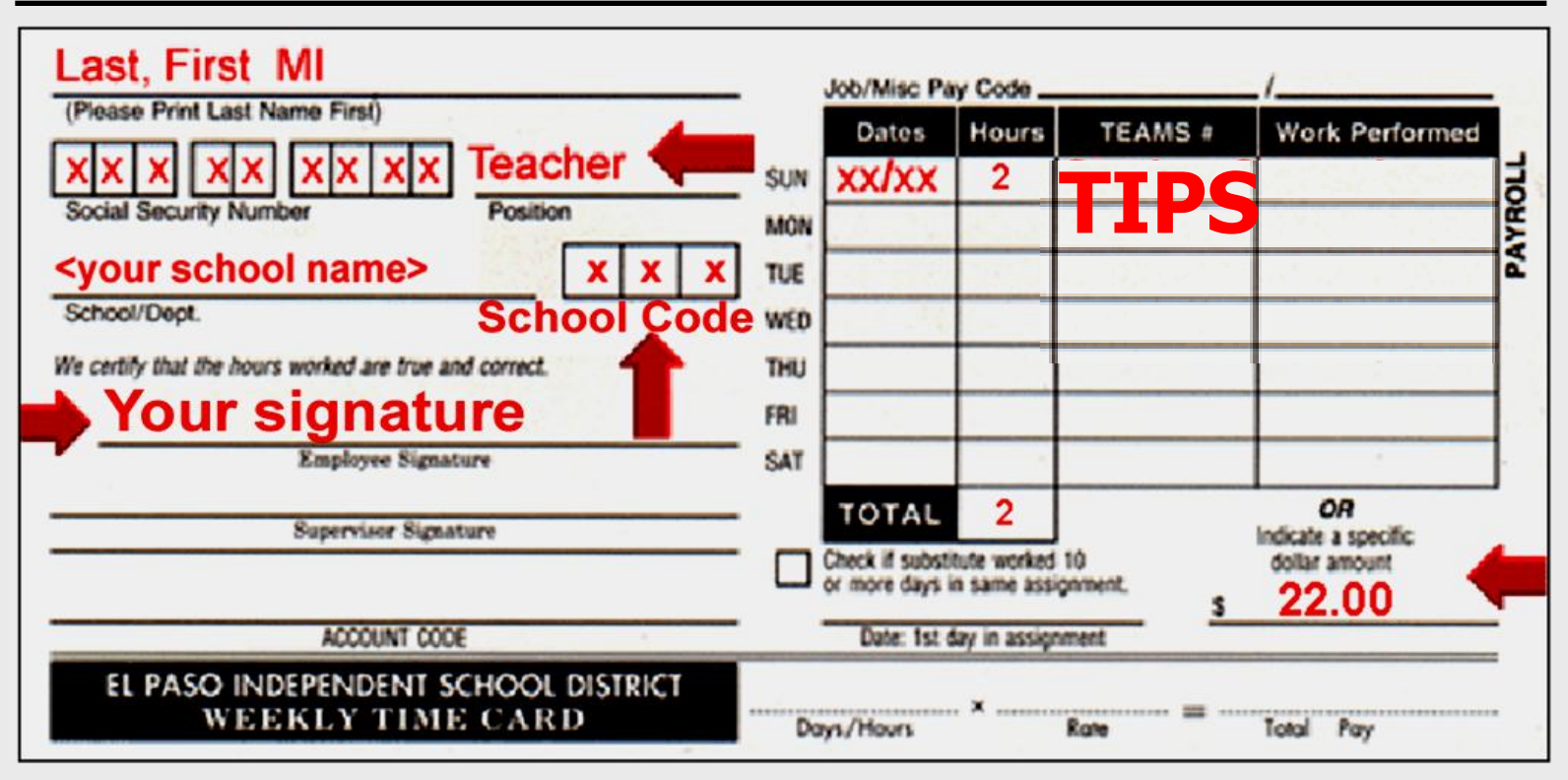

### Keep PINK copy

# Microsoft Paint

## Windows 7

### What is Paint?

- Graphics or drawing software
- Built-in to Windows 7 and XP
- Saved in various formats

| .bmp | .gif  |
|------|-------|
| .jpg | .tiff |
| .png |       |

 Drawings can be pasted into documents – printed – saved

#### **Start – All Programs**

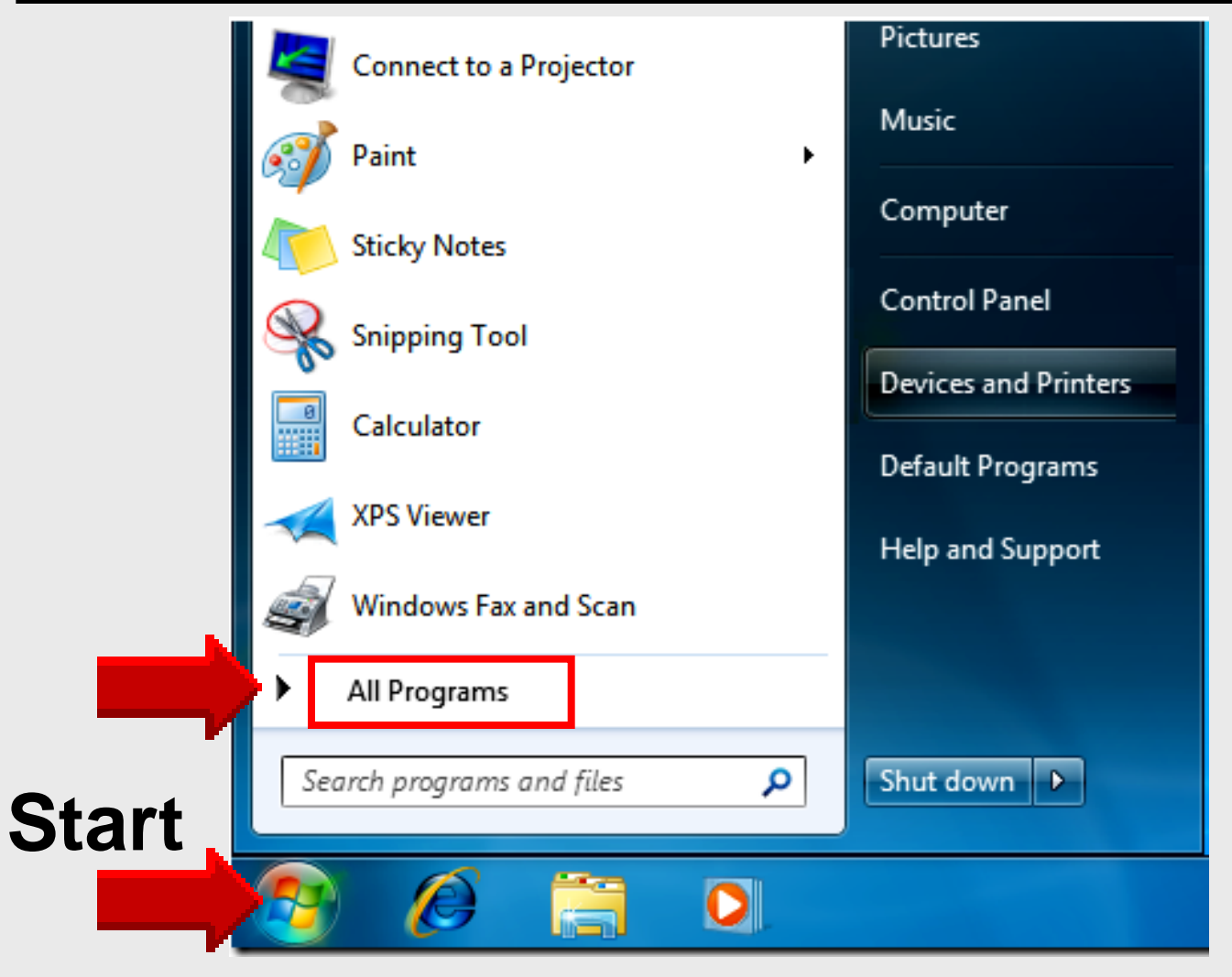

#### **Open Paint**

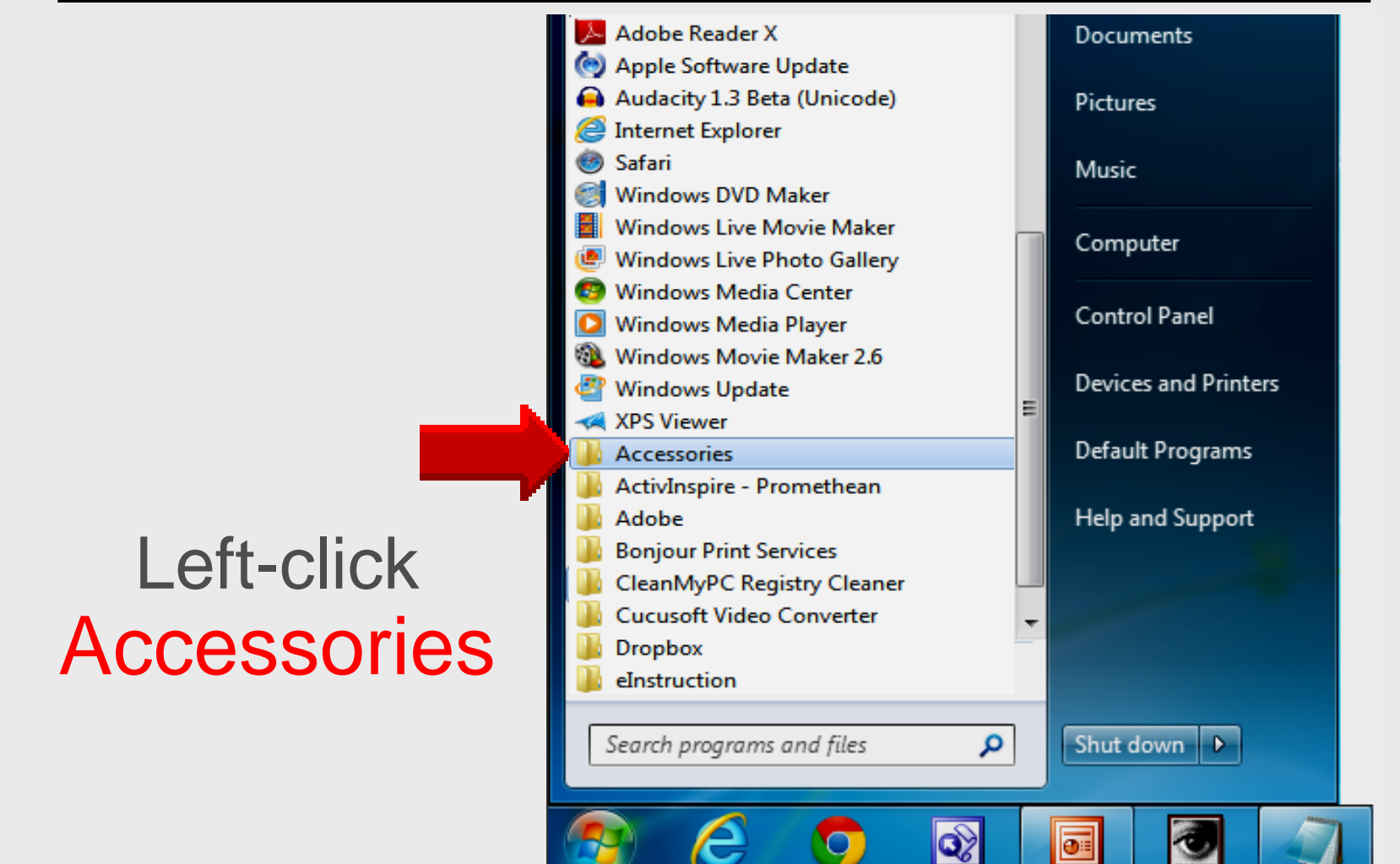

#### **Open Paint**

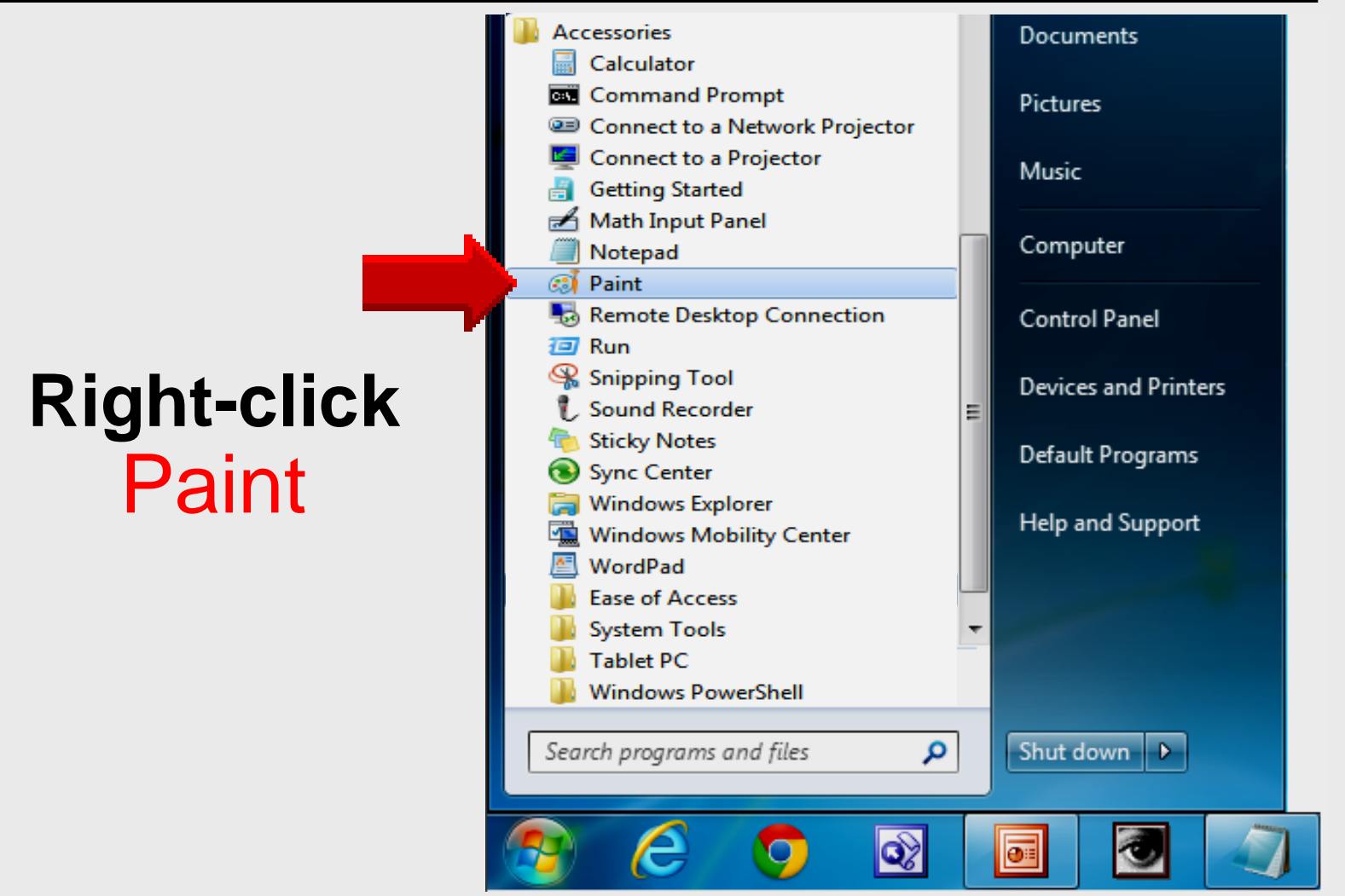

### **Pin Paint**

|   |   | Open                        |
|---|---|-----------------------------|
|   | ۲ | Run as administrator        |
|   |   | Open file location          |
|   |   | Scan with Sophos Anti-Virus |
|   |   | Pin to Taskbar              |
|   |   | Pin to Start Menu           |
| 1 |   | Restore previous versions   |
|   |   | Send to                     |
|   |   | Cut                         |
|   |   | Сору                        |
|   |   | Delete                      |
|   |   | Rename                      |
|   |   | Properties                  |

#### **Open Paint**

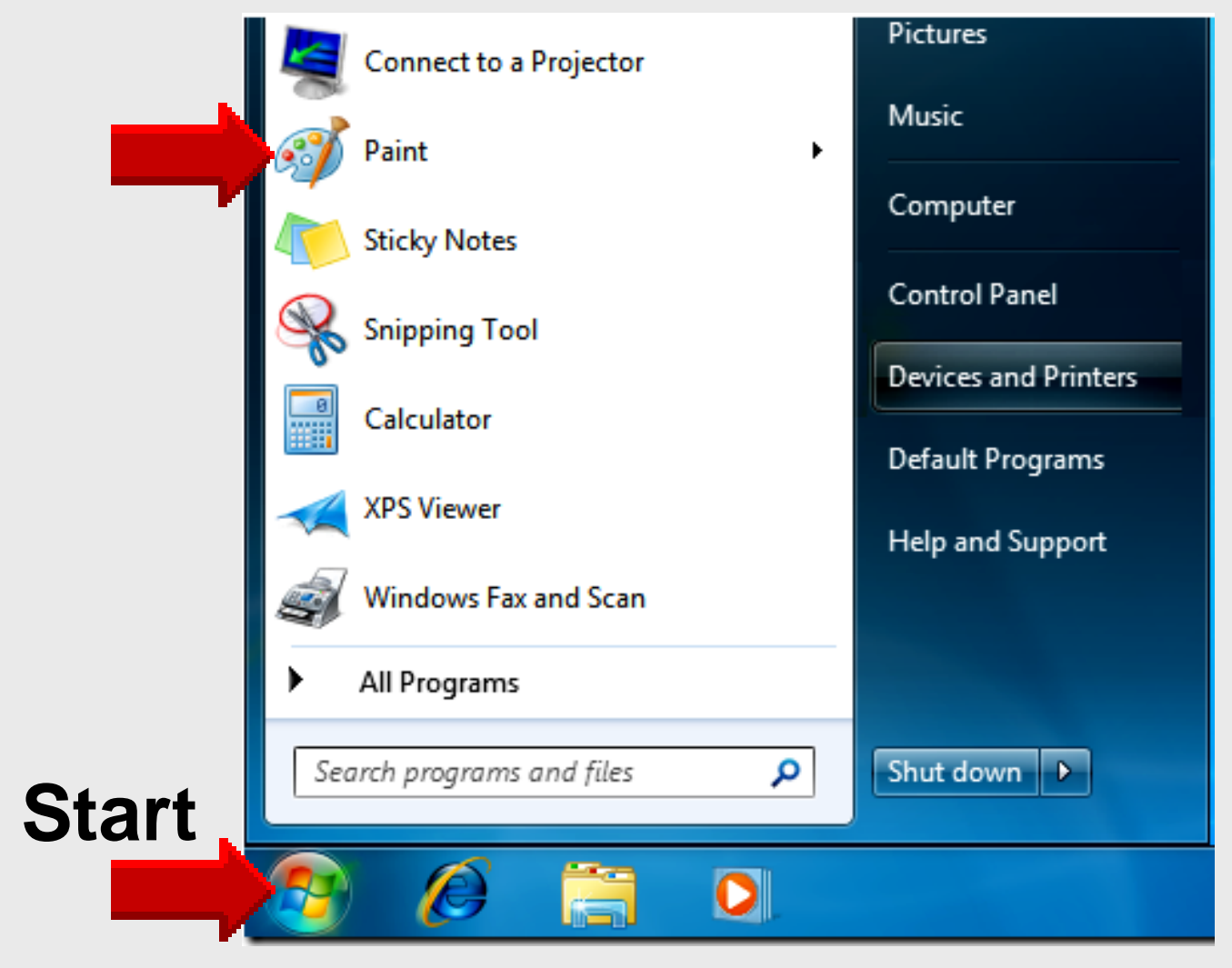

#### **Open Paint**

| ଣା 🔚 ୬ ୯ 🖛 Un      | titled - Paint                                                                                                    |                |  |  |  |  |
|--------------------|----------------------------------------------------------------------------------------------------|----------------|--|--|--|--|
| Home V             | ew                                                                                                    | ۷              |  |  |  |  |
| Paste<br>Clipboard | Image       Image       Image <td< th=""><th>Color 2 Colors</th></td<> | Color 2 Colors |  |  |  |  |
| Drawing area       |                                                                                                    |                |  |  |  |  |
| 1                  | 111                                                                                                    | -              |  |  |  |  |
|                    | t□ 1360 × 561px                                                                                                    | 100% 🕞 🖳 🕀     |  |  |  |  |

#### **Paint Ribbon**

| 🥶   🔚 🤊 🤆 🗸   Untitl | ed - Paint | 1 2 2 3 4 30                                          | and the second second |              |               | • X            |
|----------------------|------------|-------------------------------------------------------|-----------------------|--------------|---------------|----------------|
| Home View            |            |                                                       |                       |              |               | 0              |
| Paste<br>Clipboard   | t⊈ Crop    | Brushes<br>→ CAA→→<br>→ CAA→→→<br>→ CA→→→→→→→→→→→→→→→ | © Outline ▼           | Color<br>1 2 |               | Edit<br>colors |
|                      |            |                                                       |                       | ·            |               | A              |
| <                    |            | 111                                                   |                       |              |               | -              |
| ++ 626, 187px        | 10         | †⊈ 1360 × 561px                                       |                       |              | 100% 🕞 —— 🖯 — | — 🕀 "          |

#### **Quick-Access Toolbar**

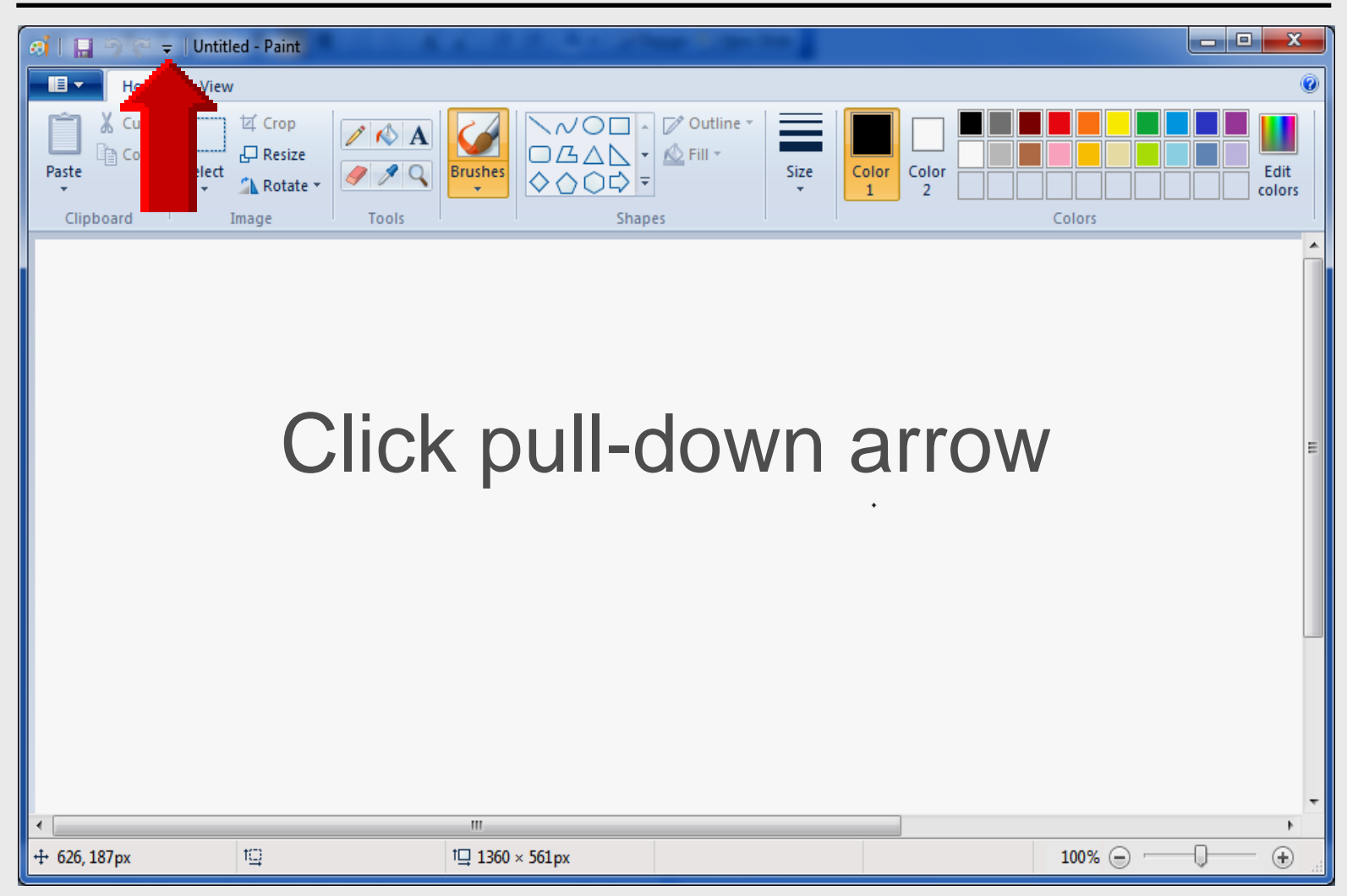

#### **Quick-Access Toolbar**

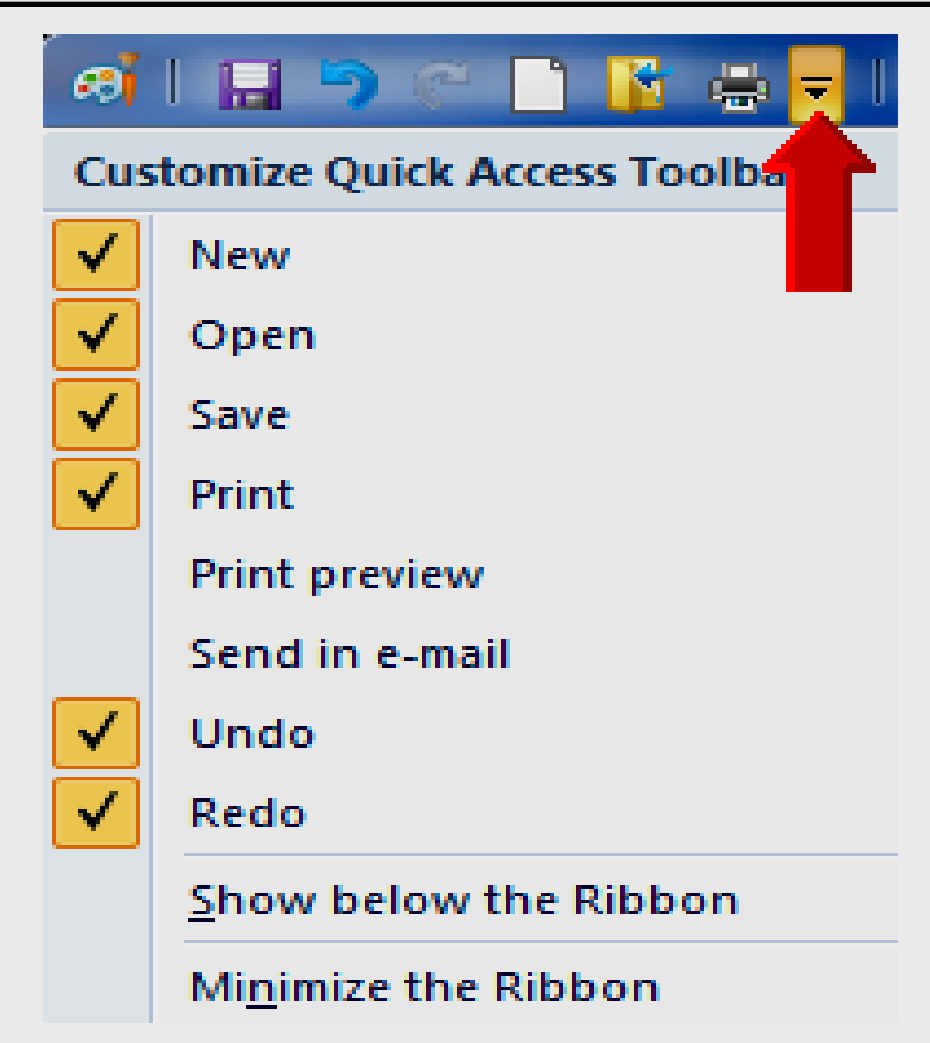

#### **Paint Button**

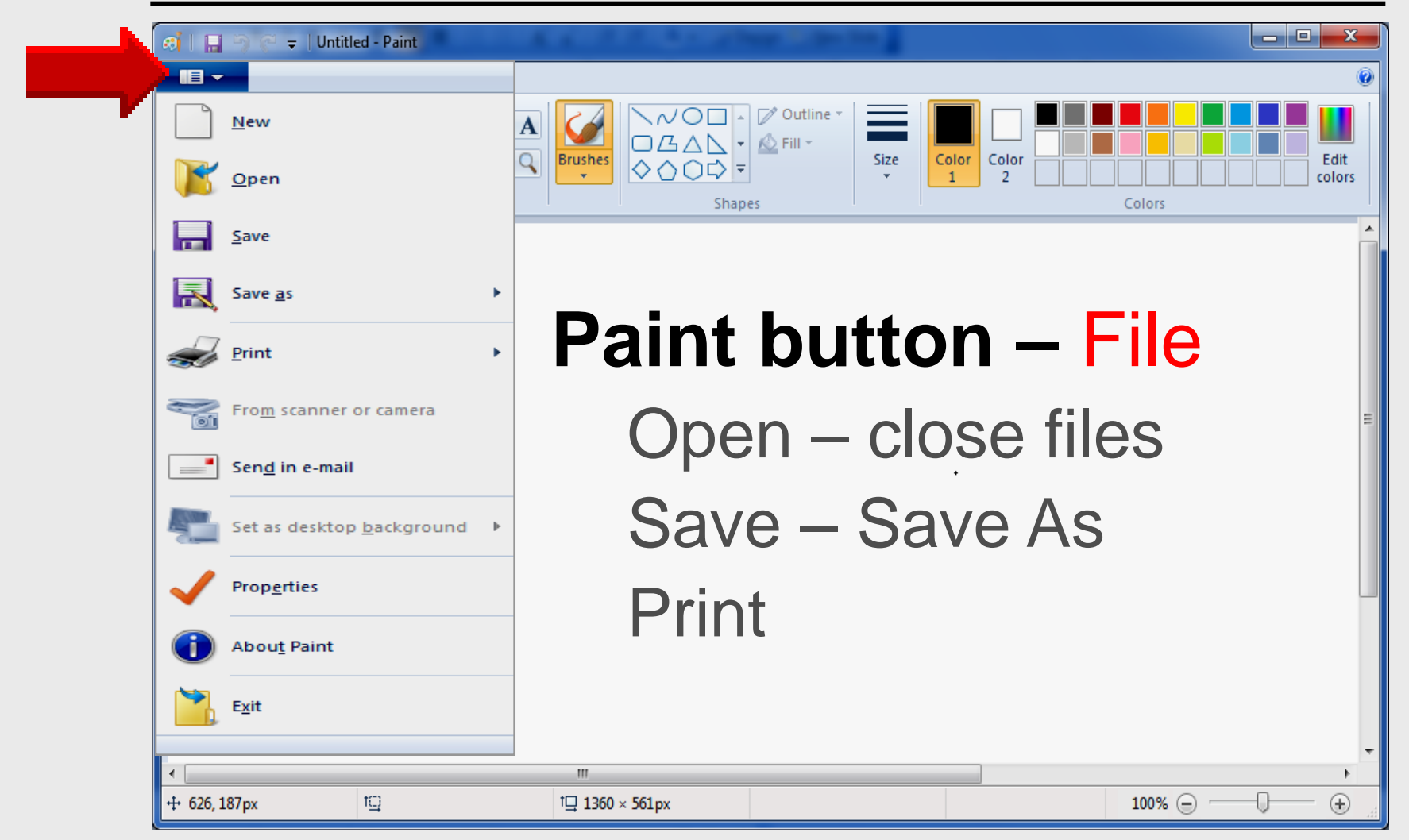

#### Clipboard

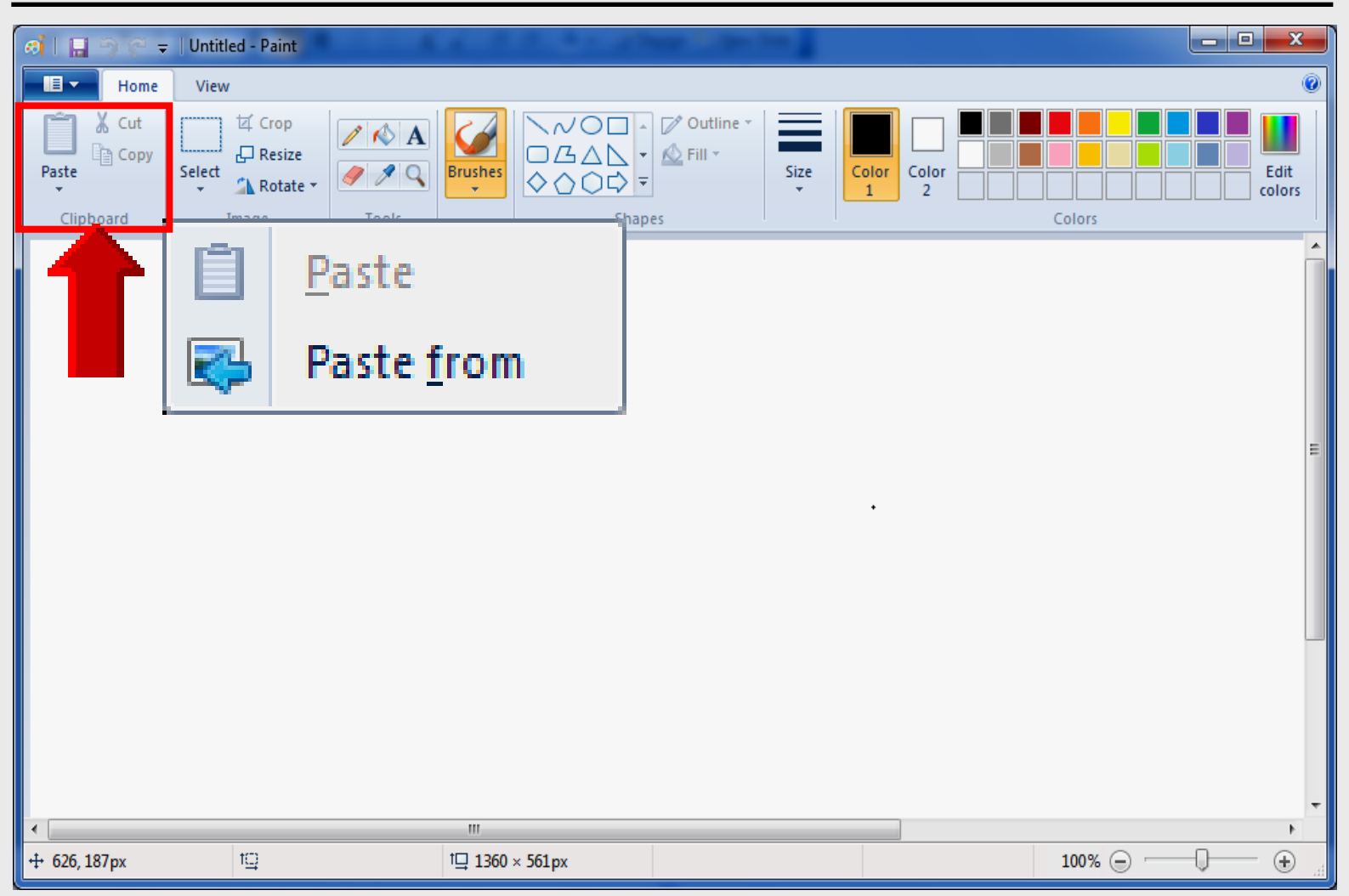

#### Image

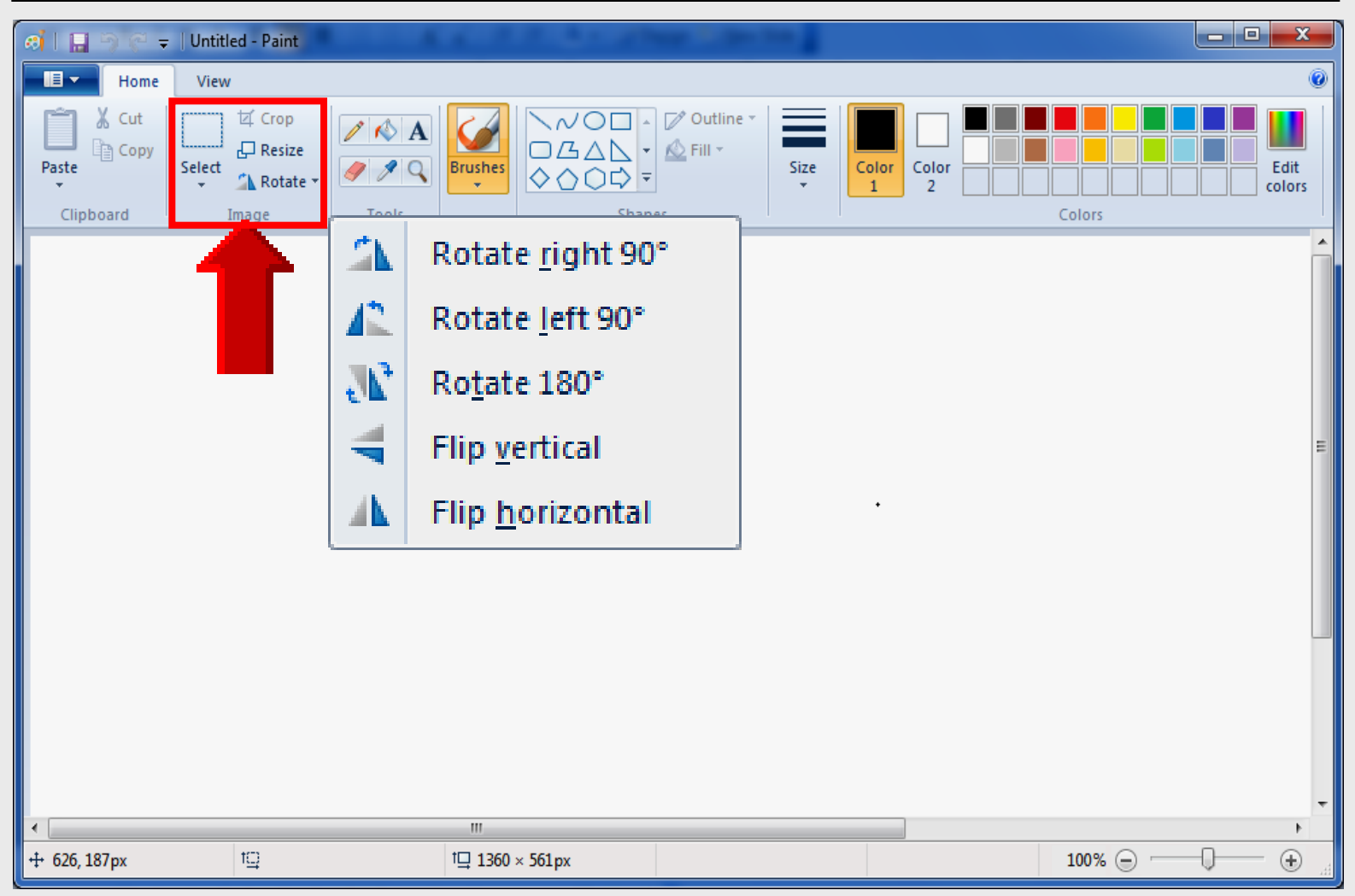

#### Tools

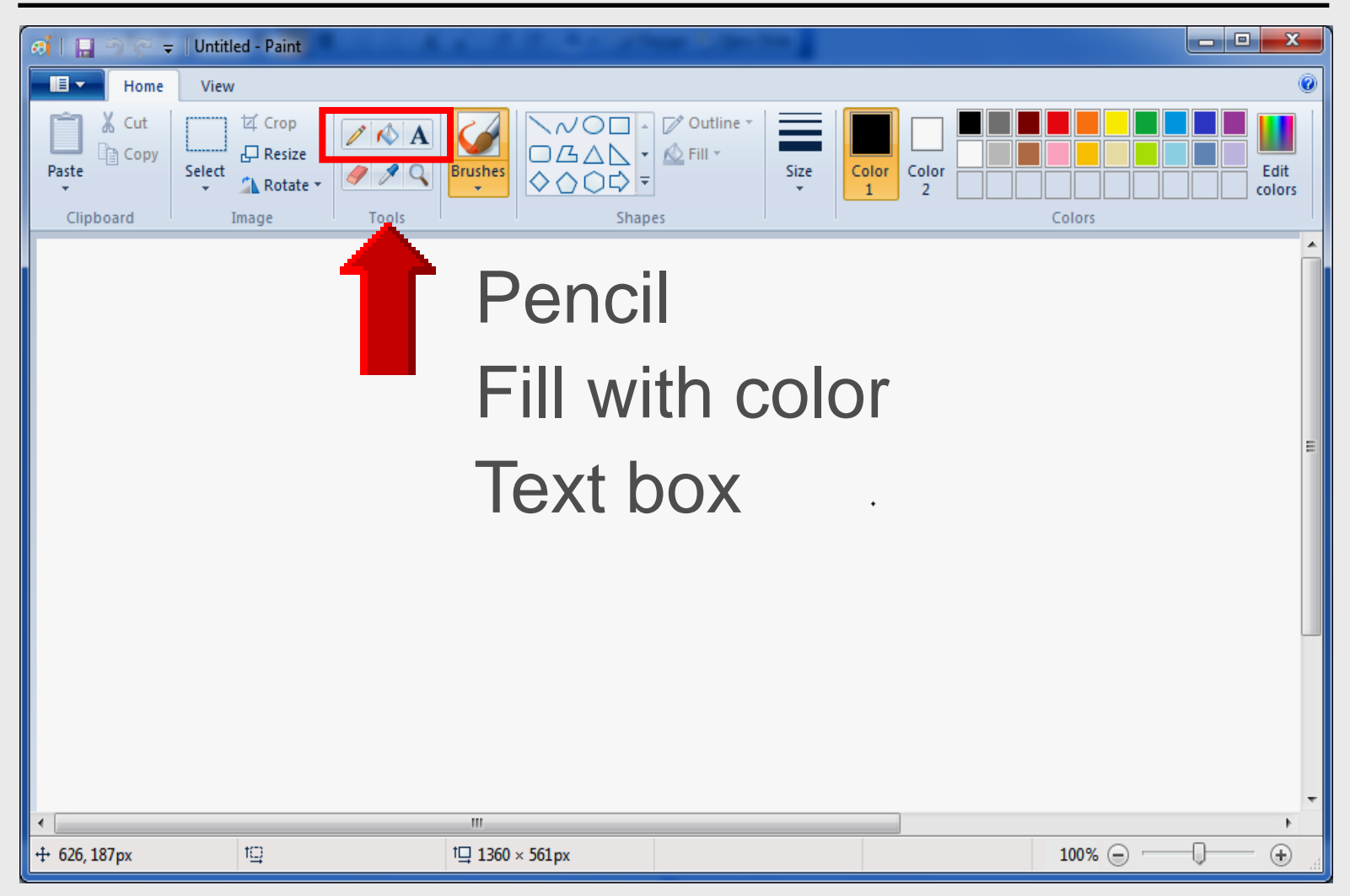

#### **Brushes**

| 🧃   🔚 🤊 🥽 🖛 🚽   Untit | led - Paint                                                           | 1.000                                              | an in the second second     |                             |                |
|-----------------------|-----------------------------------------------------------------------|----------------------------------------------------|-----------------------------|-----------------------------|----------------|
| Home View             | V                                                                     |                                                    |                             |                             | ۲              |
| Paste<br>Clipboard    | ば Crop<br>Crop<br>Resize<br>Mage<br>A<br>Crop<br>A<br>A<br>A<br>Cools | Brushes<br>→ C C C C C C C C C C C C C C C C C C C | Outline -<br>Fill -<br>Size | Color<br>1 Color<br>2 Color | Edit<br>colors |
|                       | •                                                                     |                                                    |                             |                             |                |
| 4                     | 1/13                                                                  | III<br>17 1360 - 561 m                             |                             |                             |                |

#### **Shapes**

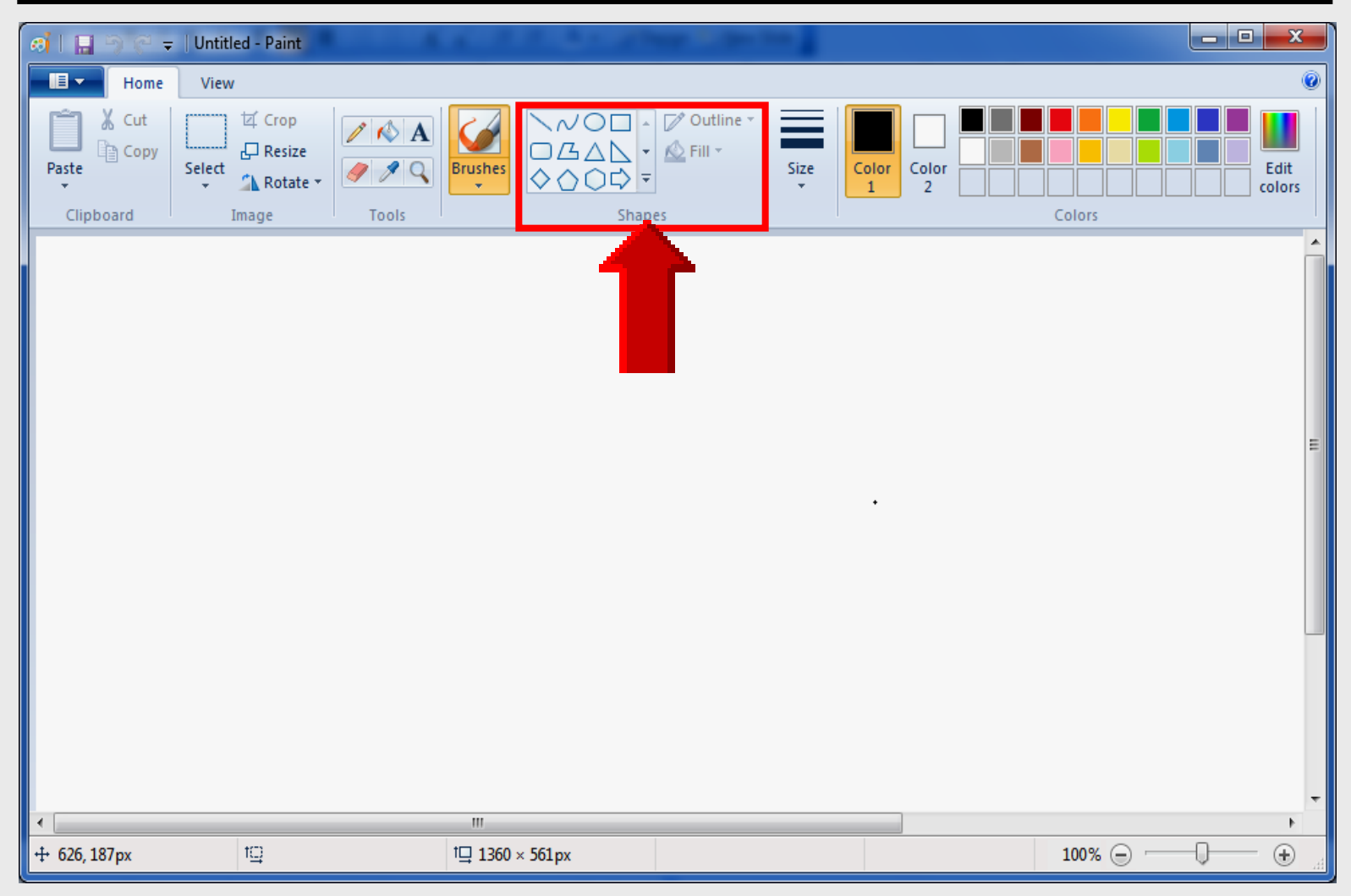

#### Line Size

| बा 🖬 २ ८ = । प     | Jntitled - Paint | 1.2.2.3.2.20      | an in the second            |                  |             |                |
|--------------------|------------------|-------------------|-----------------------------|------------------|-------------|----------------|
| Home               | View             |                   |                             |                  |             | ۲              |
| Paste<br>Clipboard | t⊈ Crop          | Brushes<br>Tushes | ✓ Outline ▼ ✓ Fill ▼ Size ▼ | Color<br>1 Color | Colors      | Edit<br>colors |
|                    |                  |                   | 1                           | •                |             | E              |
| •                  |                  | III               |                             |                  |             | +              |
| ++ 626, 187px      | t⊈               | †⊒ 1360 × 561px   |                             |                  | 100% 😑 —— 🖓 | — 🕀 🔐          |

#### Colors

| 🦪   🔚 🖻 🖓 🗢 🖛   Untit                        | led - Paint                                        | 1 2 2 3 4 ga                                     | -                               |                    | - • • × •      |
|----------------------------------------------|----------------------------------------------------|--------------------------------------------------|---------------------------------|--------------------|----------------|
| Home View                                    | V                                                  |                                                  |                                 |                    | 0              |
| Paste<br>Clipboard                           | ば Crop<br>C Resize<br>▲ Rotate ▼<br>Image<br>Tools | Brushes<br>→ → → → → → → → → → → → → → → → → → → | © Outline ▼<br>▲ Fill ▼<br>size | Color<br>1 2 Color | Edit<br>colors |
|                                              |                                                    |                                                  |                                 |                    |                |
| <ul> <li>✓</li> <li>++ 626, 187px</li> </ul> | 10                                                 | ™<br>1⊒ 1360 × 561px                             |                                 | 100                | * (c)          |

# Microsoft Paint

## Creating Folders on Drive C:

### **Windows Explorer**

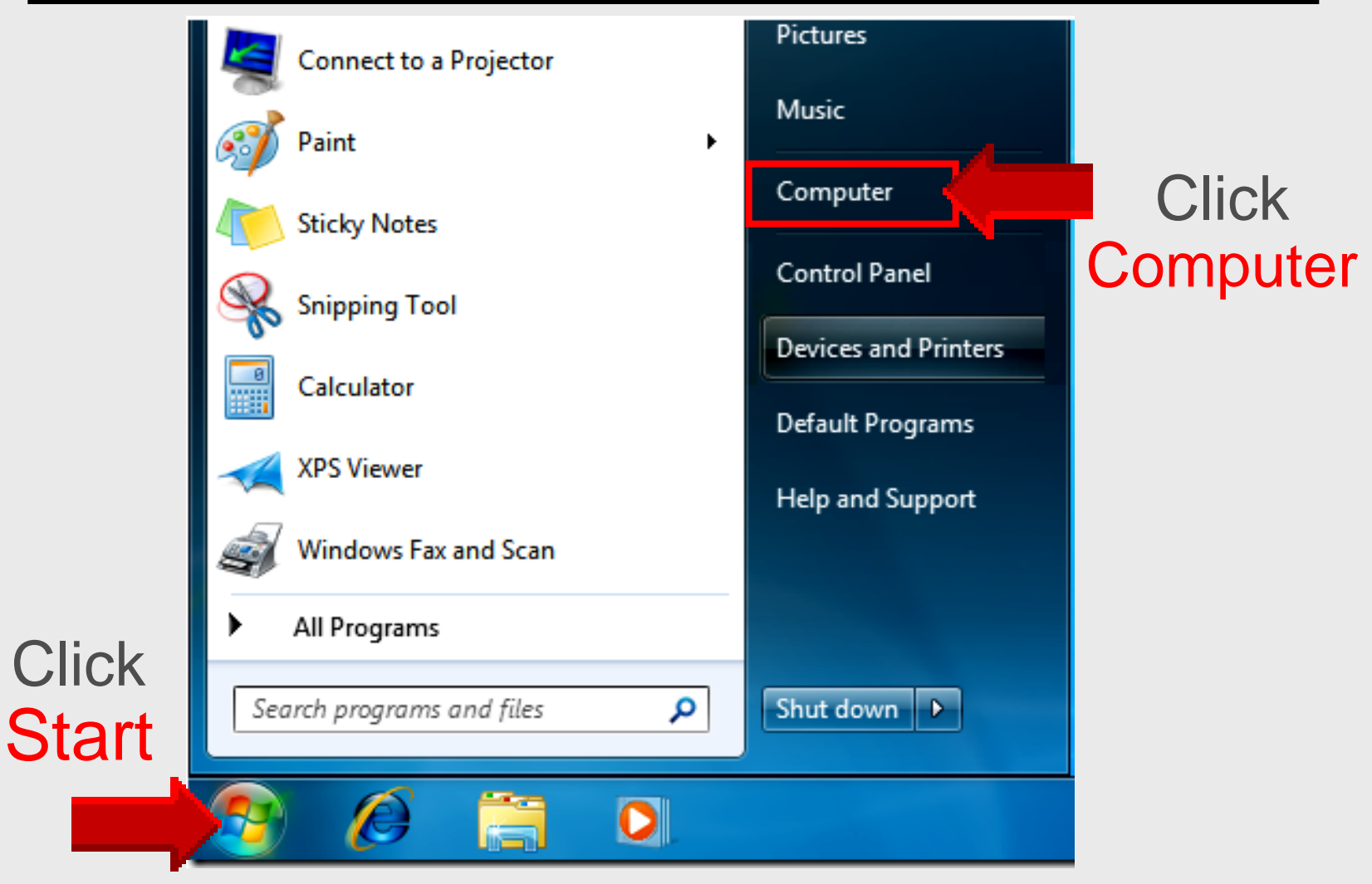

#### **Folder View**

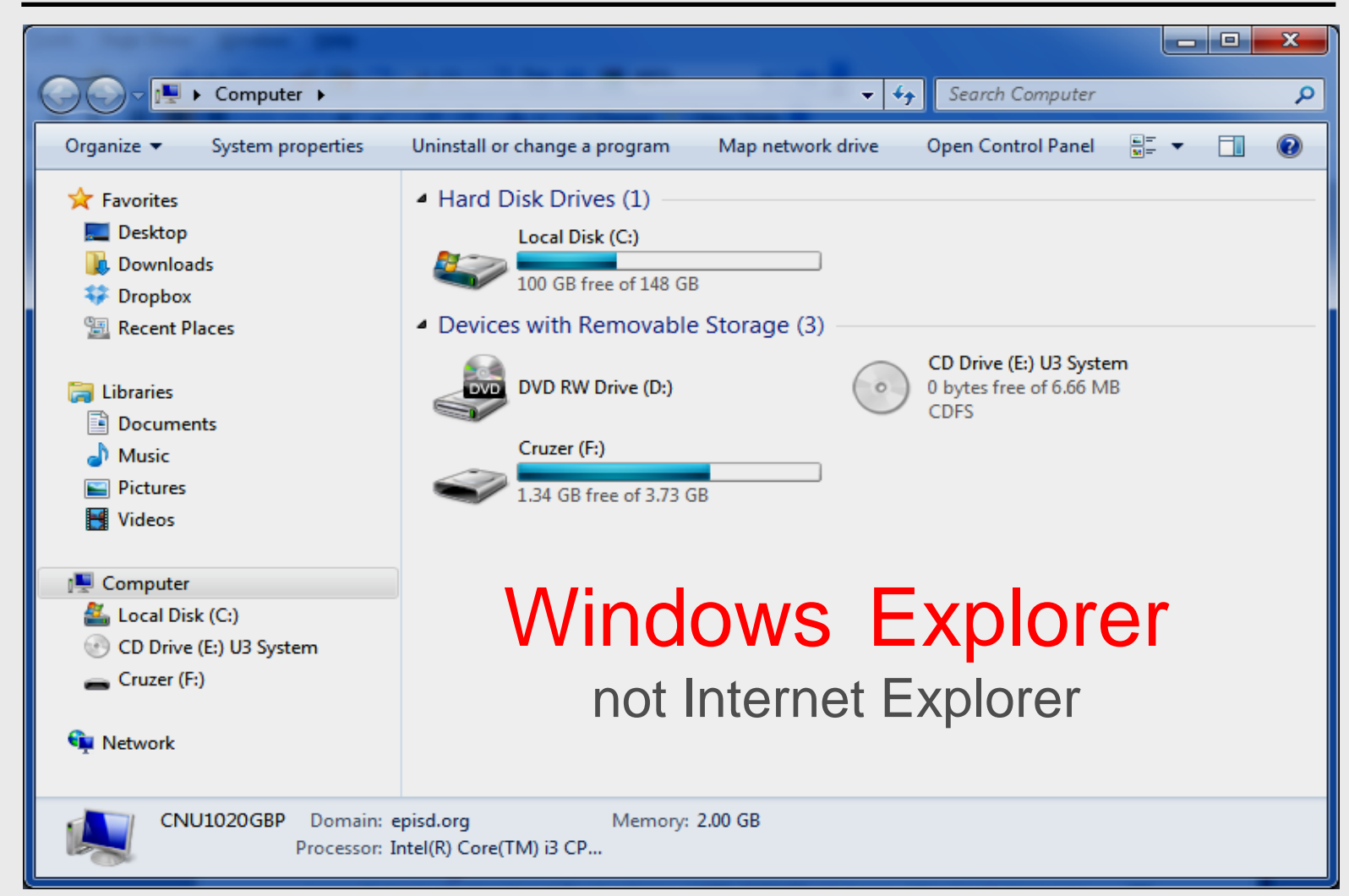

#### **Folder View**

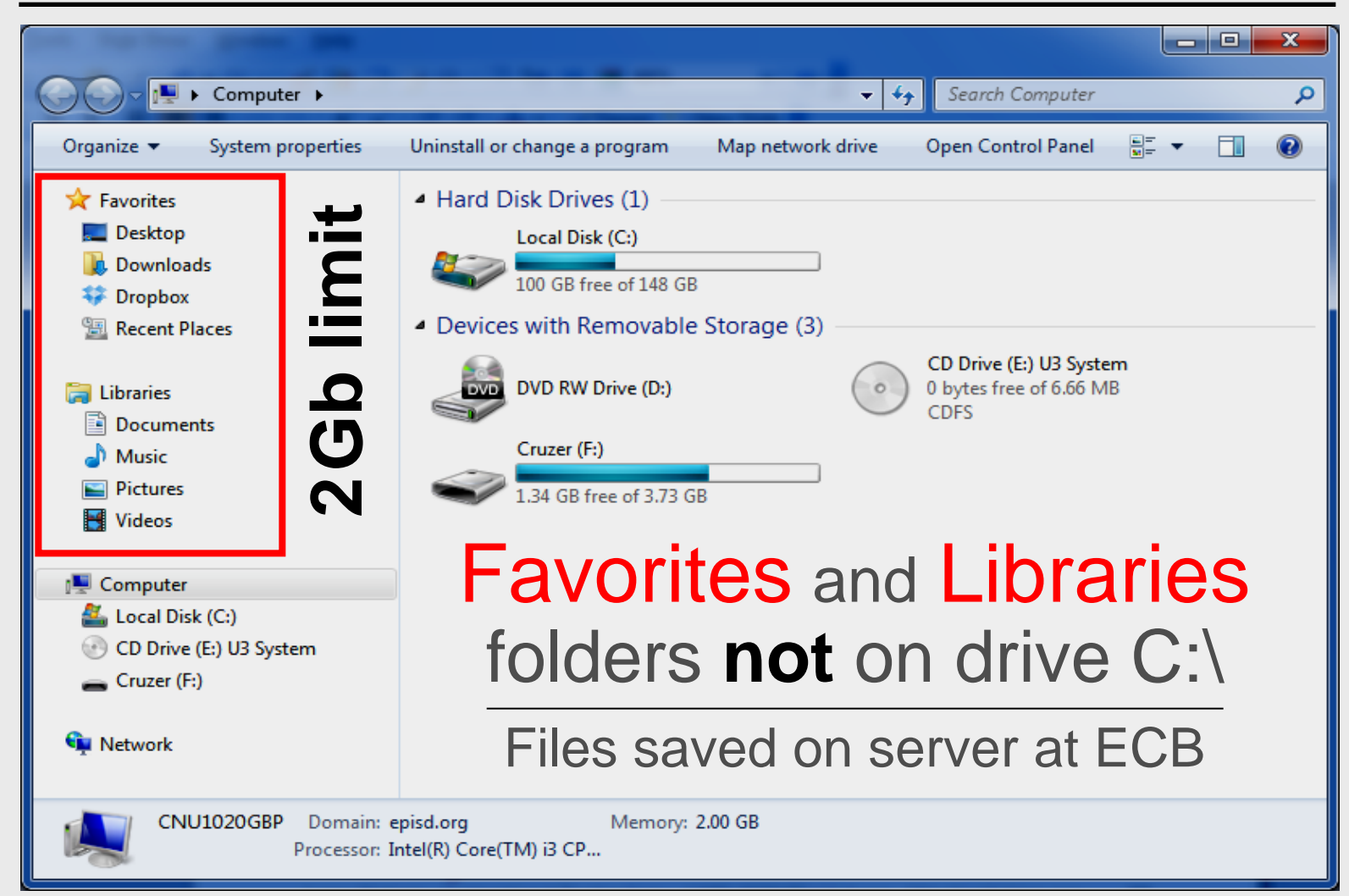

#### Save on Drive C:

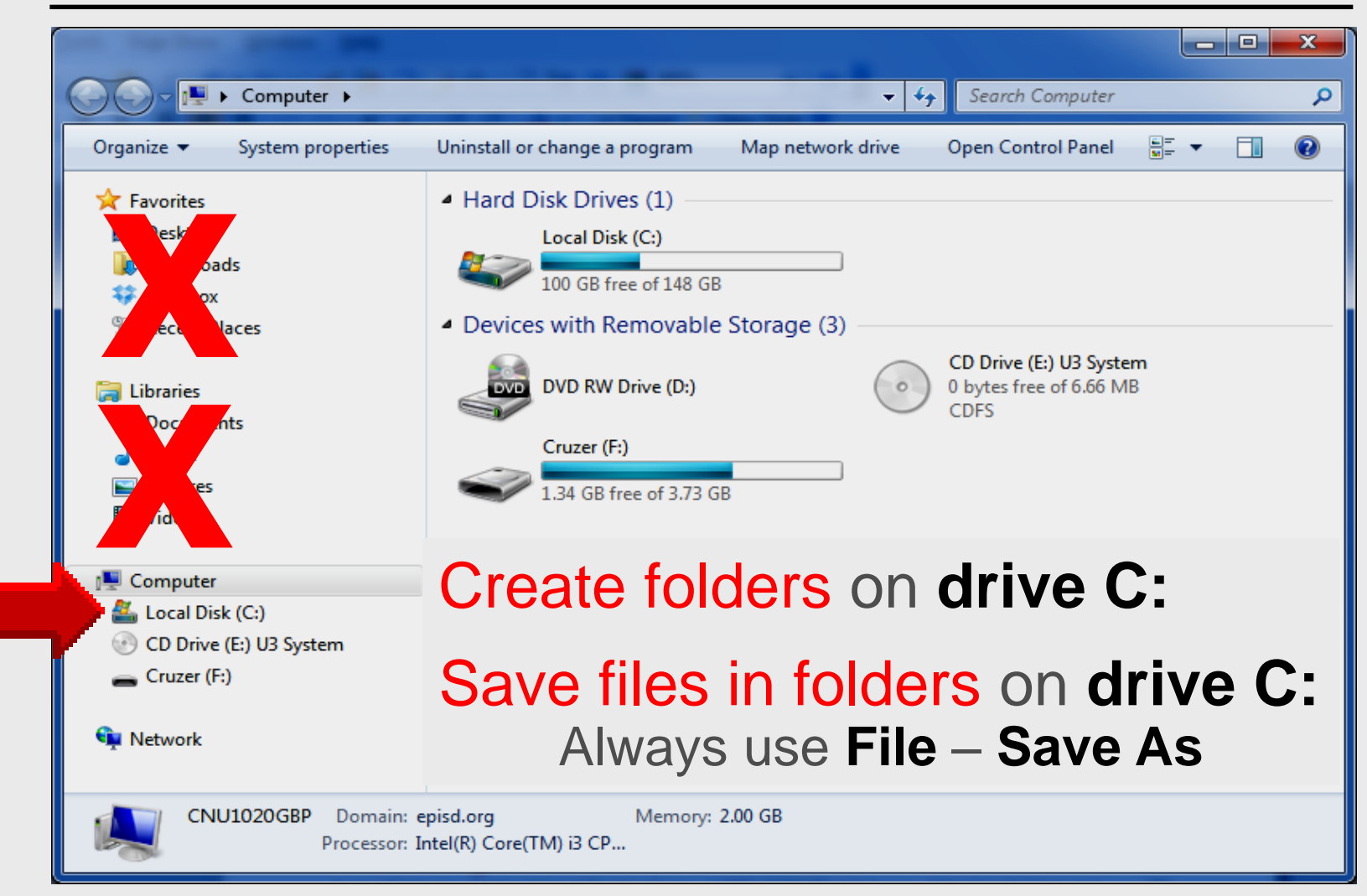

#### **Create Folder** *on* **Drive C:**

| Organize = Share with =     | Pure | Newfolder                   | 8=                |             | e |
|-----------------------------|------|-----------------------------|-------------------|-------------|---|
| Organize                    | Бum  | NewTolder                   | 8=                | =           | C |
| 🛚 🔆 Favorites               | Â    | Name                        | Date modified     | Туре        |   |
| 🧮 Desktop                   |      | A Connect webinars          | 4/30/2012 1:35 PM | File folder |   |
| 🐌 Downloads                 |      |                             |                   | File folder |   |
| 💝 Dropbox                   |      | Click New                   | Folder            | File folder |   |
| 🕮 Recent Places             |      |                             |                   | File folder |   |
|                             |      | 🗷 HomepageTIS               | 3/21/2012 8:00 AM | File folder |   |
| 4 🥽 Libraries               |      | 🌗 HP Universal Print Driver | 3/27/2012 2:22 PM | File folder |   |
| Documents                   |      | 퉬 inetpub                   | 4/29/2011 8:52 AM | File folder |   |
| 🖻 🎝 Music                   | ≡    | 퉬 Movie Maker               | 4/18/2012 4:57 PM | File folder |   |
| Pictures                    |      | 鷆 My Documents              | 6/5/2012 2:11 PM  | File folder |   |
| Videos                      |      | 퉬 Novell                    | 4/13/2011 8:16 AM | File folder |   |
|                             |      | PDS forms SCANNED           | 6/5/2012 12:42 PM | File folder |   |
| 4 🜉 Computer                |      | PDS forms submitted         | 6/5/2012 7:55 AM  | File folder |   |
| 🕨 🚰 Local Disk (C:)         |      | 퉬 PerfLogs                  | 7/13/2009 8:37 PM | File folder |   |
| 🖻 🕑 CD Drive (E:) U3 System |      | Presentations               | 6/6/2012 11:05 AM | File folder |   |
| 🖻 👝 Cruzer (F:)             |      | 퉬 Program Files             | 5/14/2012 8:02 AM | File folder |   |
|                             |      | 퉬 Program Files (x86)       | 3/22/2011 8:22 PM | File folder |   |
| 🖻 📬 Network                 |      | nrt0570                     | 5/21/2012 2:22 DM | File folder |   |

#### Folder Name – TIPS

| G ⊂ Ž ► Computer ►                                                                                                    | Local Disk (C:) 🕨                                                                                                    | ← ← Search Local Disk (C:)                                                                                                    |
|----------------------------------------------------------------------------------------------------|----------------------------------------------------------------------------------------------------|----------------------------------------------------------------------------------------------------|
| Organize 🔻 🔭 Open                                                                                                    | Include in library ▼ Share with ▼ Bur                                                                                                    | n Newfolder 🔠 🔻 🗍 😧                                                                                                    |
| <ul> <li>★ Favorites</li> <li>■ Desktop</li> <li>↓ Downloads</li> <li>↔ Dropbox</li> <li>♀ Dropbox</li> <li>♀ Recent Places</li> <li>➢ Libraries</li> <li>≧ Documents</li> <li>♦ Music</li> <li>■ Pictures</li> <li>♥ Videos</li> </ul> | Name<br>Program Files<br>Program Files (x86)<br>Program Files (x86)<br>SAVINST<br>SAVINST<br>SMART Board<br>System.sav<br>Title II - 2011-2012<br>Title II On-site Sign-in<br>Title II Webinar sign-in<br>Unzip | Date modifiedTypeSize5/14/2012 8:02 AMFile folder3/22/2011 8:22 PMFile folder5/31/2012 3:32 PMFile folder2/23/2011 3:43 PMFile folder11/18/2011 8:19 AMFile folder2/23/2011 1:52 PMFile folder6/5/2012 3:15 PMFile folder6/5/2012 3:15 PMFile folder6/5/2012 3:15 PMFile folder6/5/2012 3:15 PMFile folder6/5/2012 3:15 PMFile folder6/5/2012 3:15 PMFile folder6/5/2012 3:15 PMFile folder6/5/2012 3:15 PMFile folder6/5/2012 3:15 PMFile folder6/5/2012 3:15 PMFile folder |
| Ecomputer<br>Local Disk (C:)<br>CD Drive (E:) U3 System<br>Cruzer (F:)<br>Network                                                                                                    | Osers     Webcam     Webclass     webinar101     Windows     1020     AS400     New folder                                                                                                    | 4/4/2011 3:40 PM       File folder         10/25/2011 4:13 PM       File folder         5/4/2012 8:11 AM       File folder         New folder TIPS         4/12/2011 2:15 PM       Text Document         1 KB       6/6/2012 3:20 PM                                                                                                    |
| New folder Date m<br>File folder                                                                                                    | odified: 6/6/2012 3:20 PM                                                                                                    |                                                                                                    |

# Microsoft Paint

## Draw Flower

#### **Draw** and label Plant

Start – All Programs – Accessories – Paint

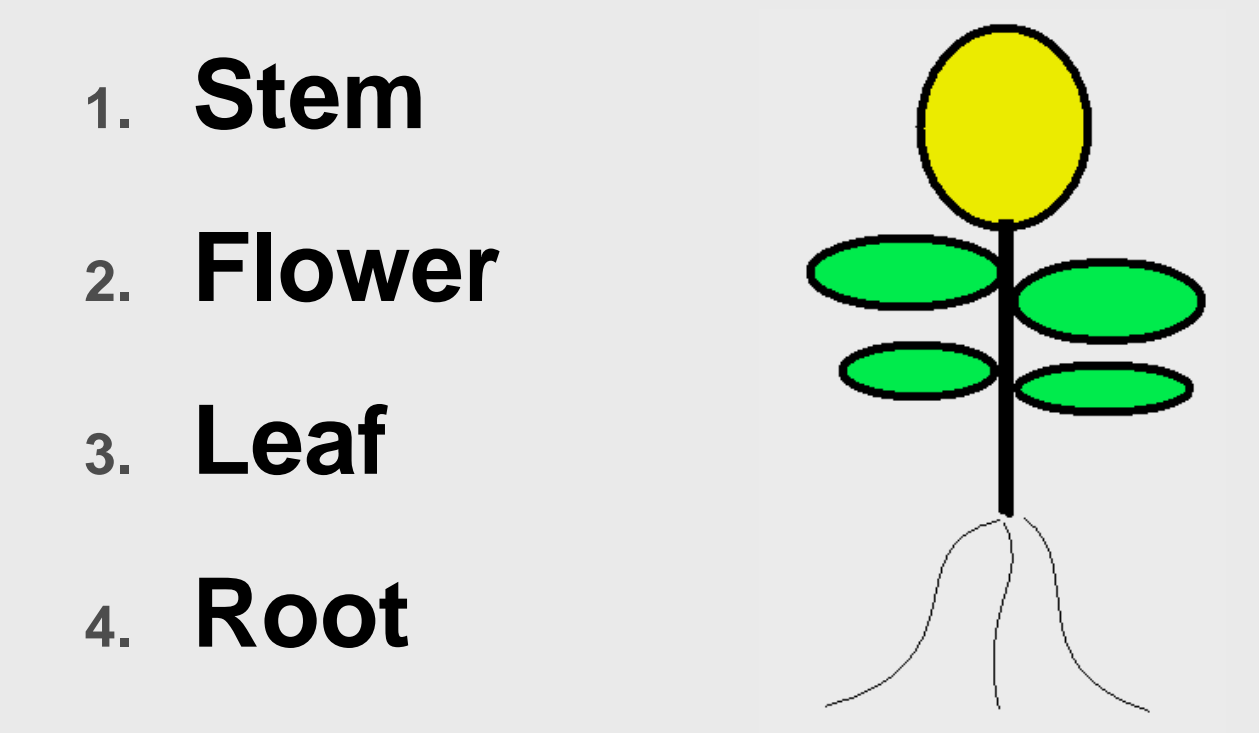

#### **Draw Flower**

| 🙃   🔚 🗩 😌 🗢   Untitled - Paint                                                                                                    | 6 C 2 2 3 4 3                 | and the second second |                  |            | x              |
|----------------------------------------------------------------------------------------------------|-------------------------------|-----------------------|------------------|------------|----------------|
| Home View                                                                                                    |                               |                       |                  |            | ۲              |
| Clipboard Cut Crop Chipboard Cut Crop Copy Select A Rotate → Copy Chipboard Cut Chipboard Cut Chipboard Cut Chipboard Cut Cut Cut Cut Cut Cut Cut Cut Cut Cut | Brushes<br>Brushes<br>Brushes | Oval<br>Size          | Color<br>1 Color |            | Edit<br>colors |
| Start left of center                                                                                                    | +                             |                       | ·                |            | E              |
|                                                                                                    | I                             | Hold le               | eft-mou          | ISE        |                |
|                                                                                                    |                               | Drag                  | diagonal         | ly         | Ŧ              |
| + 626, 187px t⊡                                                                                                    | 1⊒ 1360 × 561px               |                       |                  | 100% 😑 🗍 🗍 | •              |

#### **Draw Stem**

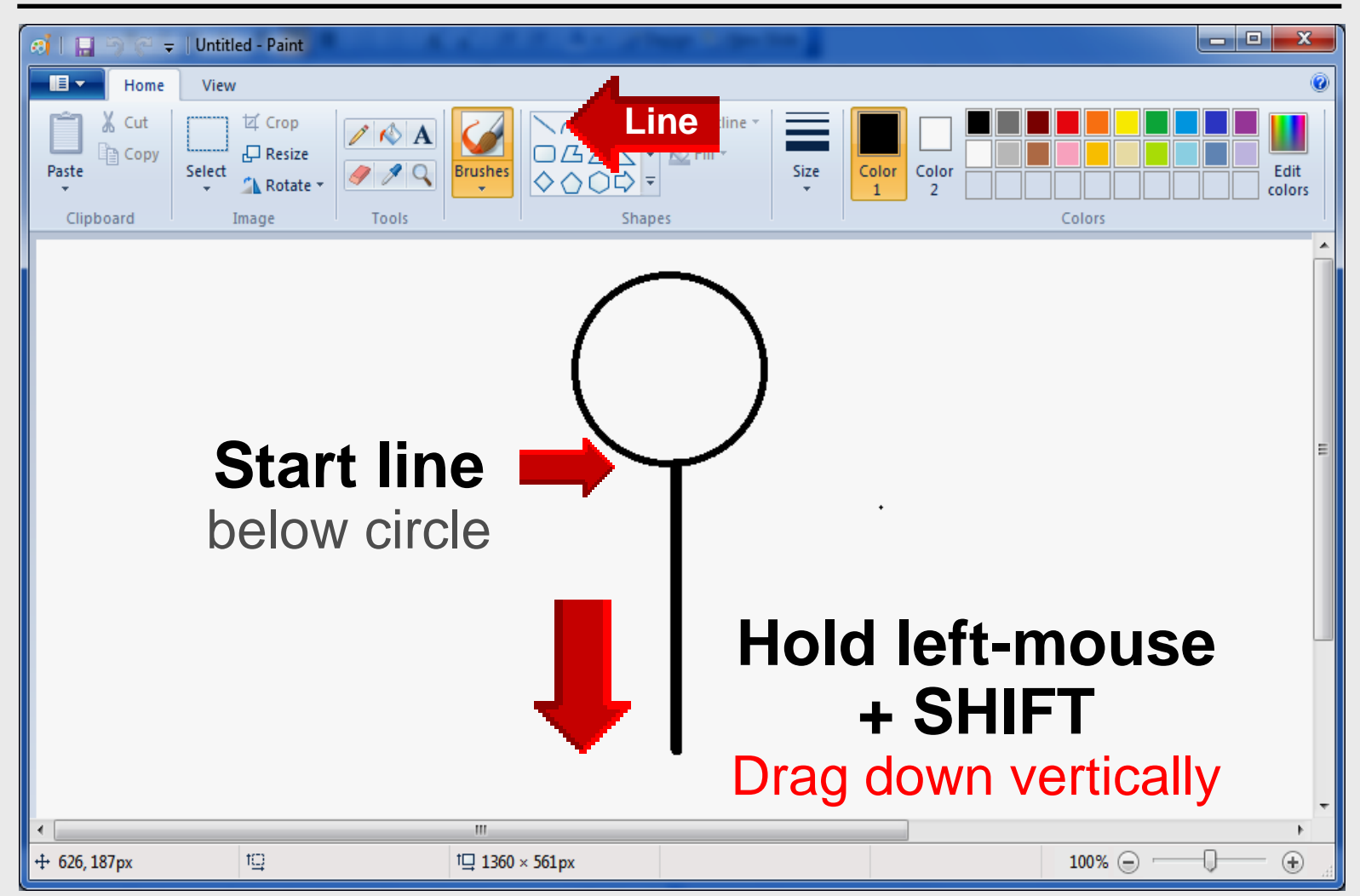

#### **Draw Leaves**

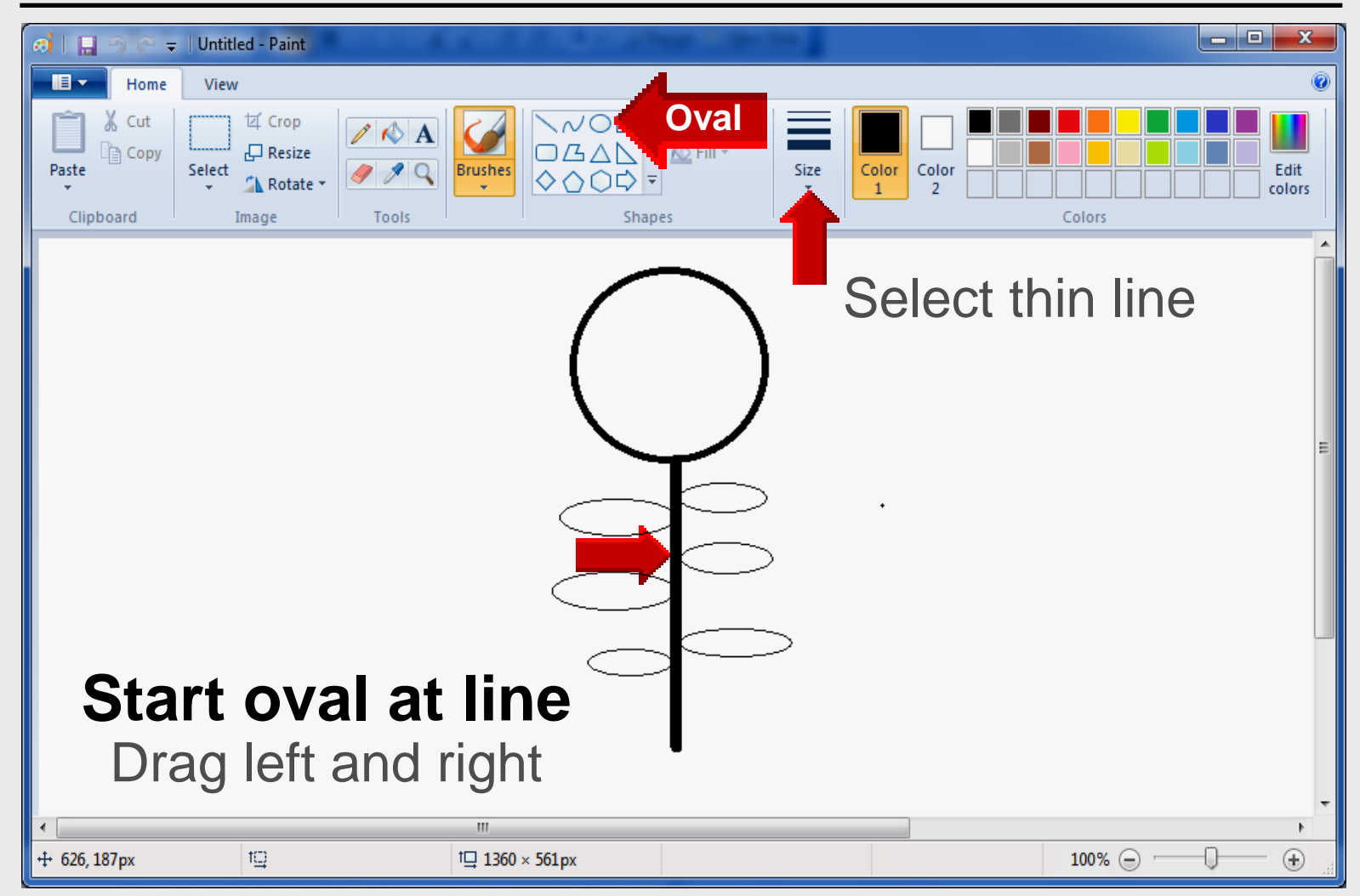
#### **Draw Roots**

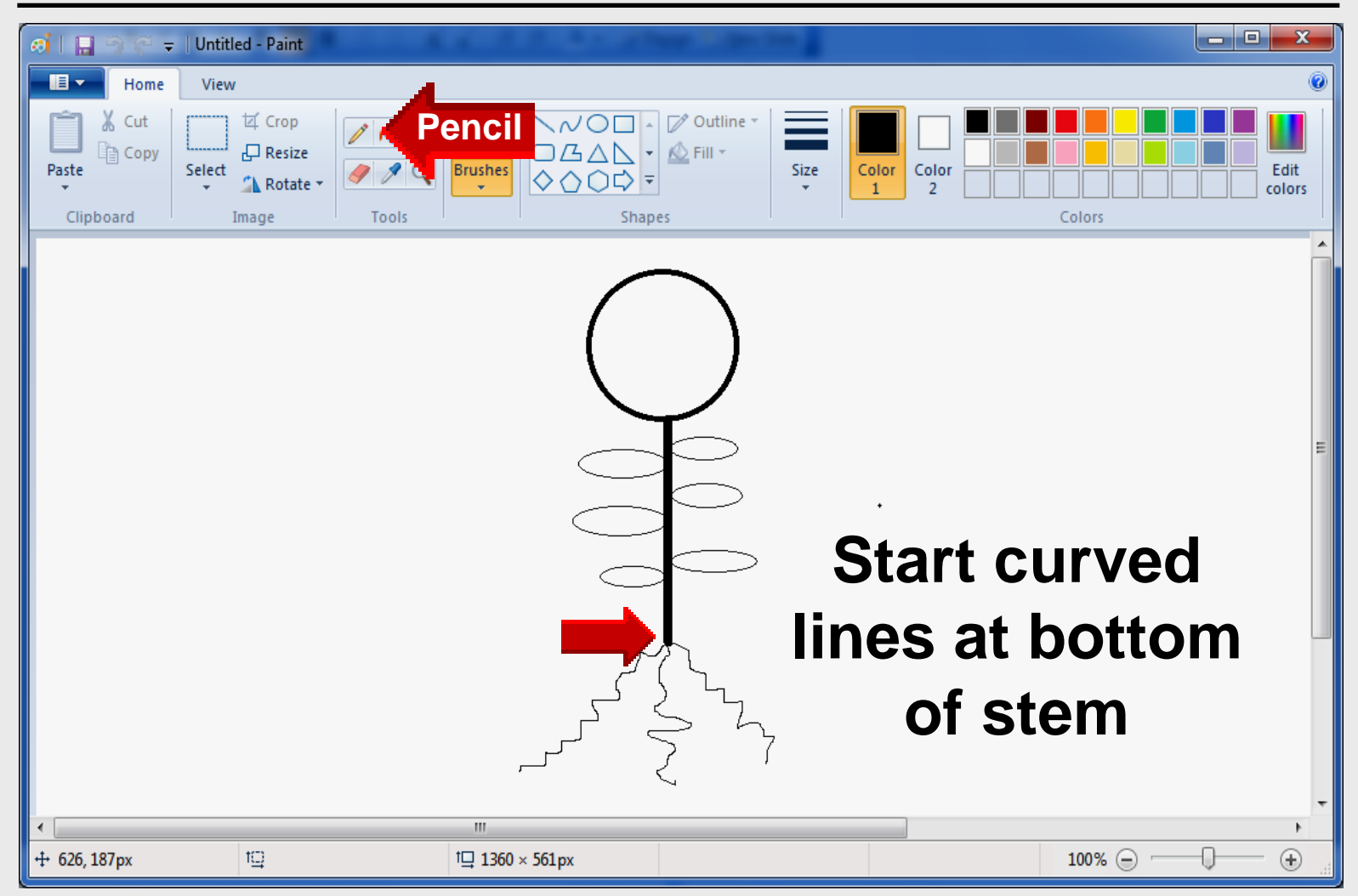

|                       | -                                 |                                                                                                    |
|-----------------------|-----------------------------------|----------------------------------------------------------------------------------------------------|
|                       | New                               | Save as                                                                                                    |
|                       | <br>Open                          | PNG picture     Save a photo or drawing with high quality     and use it on your computer or on the web.     |
|                       | <u>S</u> ave                      | JPEG picture           Save a photo with good quality and use it on your computer, in e-mail, or on the web. |
|                       | Save <u>a</u> s                   | BMP picture<br>Save any kind of picture with high quality<br>and use it on your computer.                    |
| -                     | Print •                           | Save a simple drawing with lower quality<br>and use it in e-mail or on the web.                              |
|                       | Fro <u>m</u> scanner or camera    | Other formats                                                                                                |
|                       | Sen <u>d</u> in e-mail            | all possible file types.                                                                                     |
|                       | Set as desktop <u>b</u> ackground | Save as JPEG for TIPS                                                                                        |
| <ul> <li>✓</li> </ul> | Prop <u>e</u> rties               |                                                                                                    |
|                       | Abou <u>t</u> Paint               | BIMP much better format                                                                                      |
|                       | E <u>x</u> it                     |                                                                                                    |

| 🐼 Save As                                                 |                                                    |              |                   |         |             |        |      |
|-----------------------------------------------------------|----------------------------------------------------|--------------|-------------------|---------|-------------|--------|------|
| Con 🖉 🖉 🖉                                                 | Computer > Local Disk (C:) > TIPS - 47 Search TIPS |              |                   |         |             |        |      |
| Organize 🔻 New                                            | Organize 🔻 New folder 🛛 🔠 💌 🔞                      |              |                   |         |             |        |      |
| Program Files                                             | ; ^                                                | Name         | ^                 |         | Date mo     | dified | Туре |
| Program Files                                             | ; (x86)                                            |              | No items m        | natch v | our search. |        |      |
| SAVINST                                                   |                                                    |              |                   | ,       |             |        |      |
| SMART Board                                               | ł                                                  |              |                   |         |             |        |      |
| system.sav                                                |                                                    | File         | name <sup>.</sup> |         |             |        |      |
| TIPS                                                      | 2012                                               |              | iunic.            | 1       |             |        |      |
| Title II - 2011-                                          | Signain                                            | TIDO         | Inom              |         |             |        |      |
| Title II Webina                                           | ar sign-in                                         |              | _Lnan             | ie_     | _іvіугі     | Owe    |      |
| Unzip                                                     |                                                    |              |                   |         | -           |        |      |
| Users                                                     | -                                                  | •            |                   |         |             |        | •    |
|                                                           |                                                    | - to a block |                   |         |             |        |      |
| File name:                                                | TIPS_Lastivame_Pi                                  | Ictureiname  |                   |         |             |        |      |
| Save as type:                                             | 24-bit Bitmap (*.br                                | mp;*.dib)    |                   |         |             |        | -    |
|                                                           | vionochrome Bitm<br>16 Color Bitmap (*.            | .bmp;*.dib)  |                   |         |             | DC     | 1    |
| Hide Folders 256 Color Bitmap (*.bmp;*.dib) JPEU JOT IIPS |                                                    |              |                   |         |             |        |      |
|                                                           | JPEG (*.jpg;*.jpeg;*.jff)                          |              |                   |         |             |        |      |
| GIF (*.gif)<br>TIFF (*.tif:*.tiff)                        |                                                    |              |                   |         |             |        |      |
| F                                                         | PNG (*.png)                                        |              |                   |         |             |        |      |

| 🔊 Save As                               |                        |                  |          |  |  |  |
|-----------------------------------------|------------------------|------------------|----------|--|--|--|
| Computer > Local                        | Disk (C:) 🔸 TIPS       | ✓  Search TIPS   | ٩        |  |  |  |
| Organize 🔻 New folder                   |                        |                  | := • 🔞   |  |  |  |
| PDS forms SCANNED                       | Name                   | Date             | Туре     |  |  |  |
| PDS forms submitted Perfl ogs           | B TIPS_Nelson_MyFlower | 6/6/2012 4:11 PM | JPG File |  |  |  |
| Presentations                           |                        |                  |          |  |  |  |
| 퉬 Program Files                         |                        |                  |          |  |  |  |
| Program Files (x86)                     | _                      |                  |          |  |  |  |
| SAVINST                                 | E                      |                  |          |  |  |  |
| SMART Board                             |                        |                  |          |  |  |  |
| system.sav                              |                        |                  |          |  |  |  |
| 📕 Title II - 2011-2012                  |                        |                  |          |  |  |  |
| TIDS Nalasa M                           | - Clause               |                  |          |  |  |  |
| File name: IIPS_INEISON_MIYFIOWEr       |                        |                  |          |  |  |  |
| Save as type: [JPEG (",jpg; ,jpeg; ,jm) |                        |                  |          |  |  |  |
| Hide Folders                            |                        | Save             | Cancel   |  |  |  |

### Fill with Color

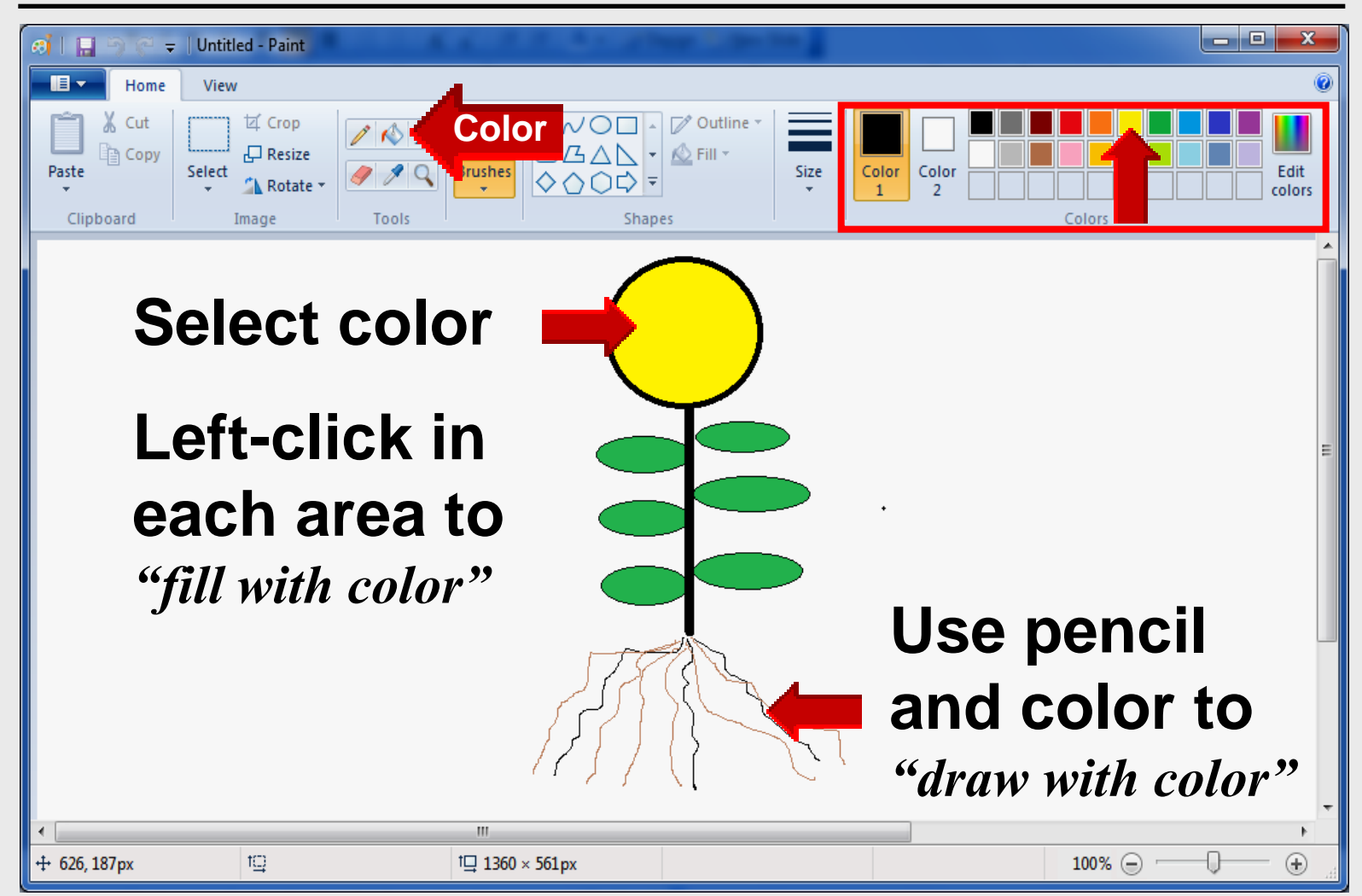

#### Label each Part

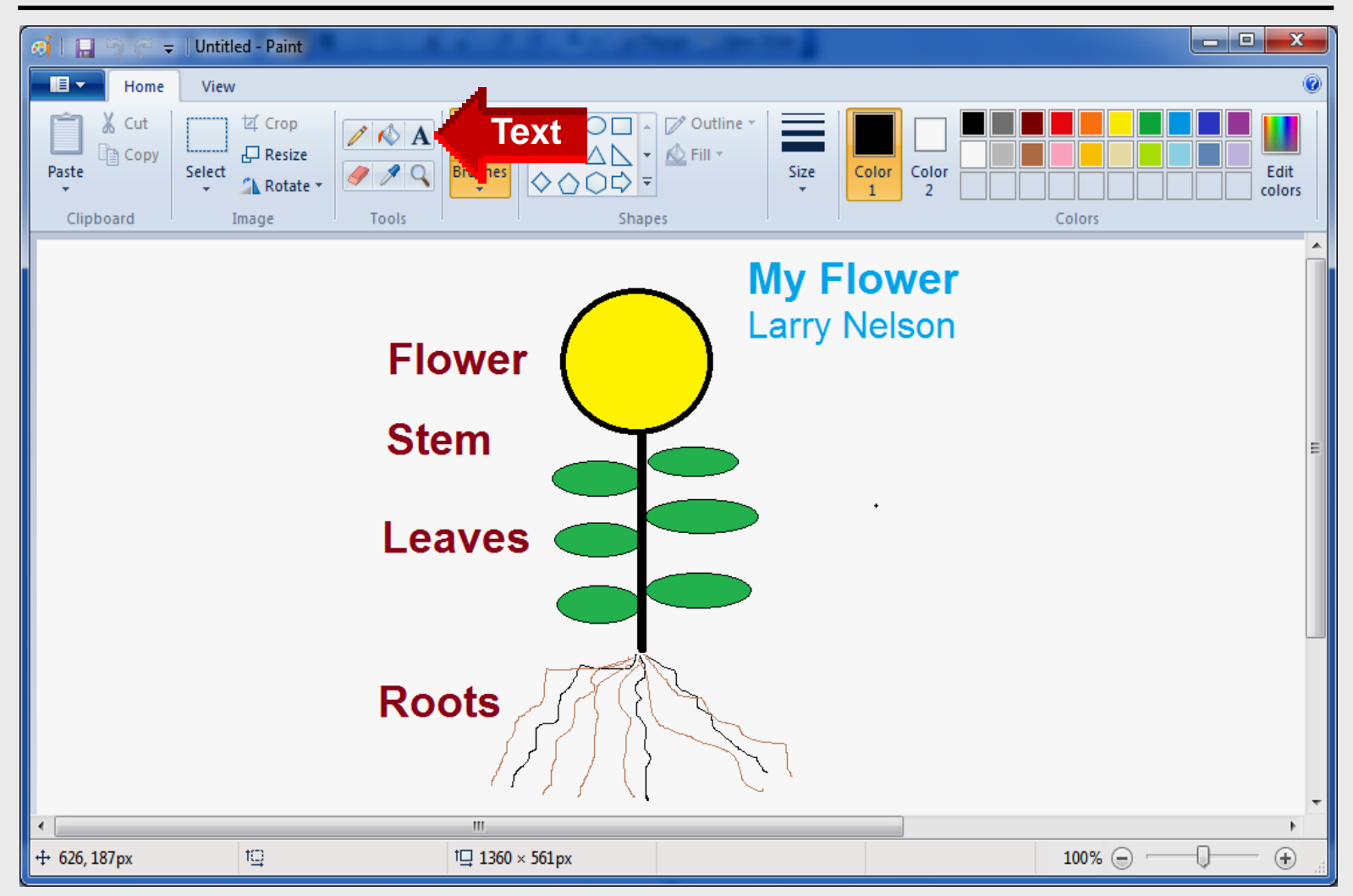

#### Label each Part

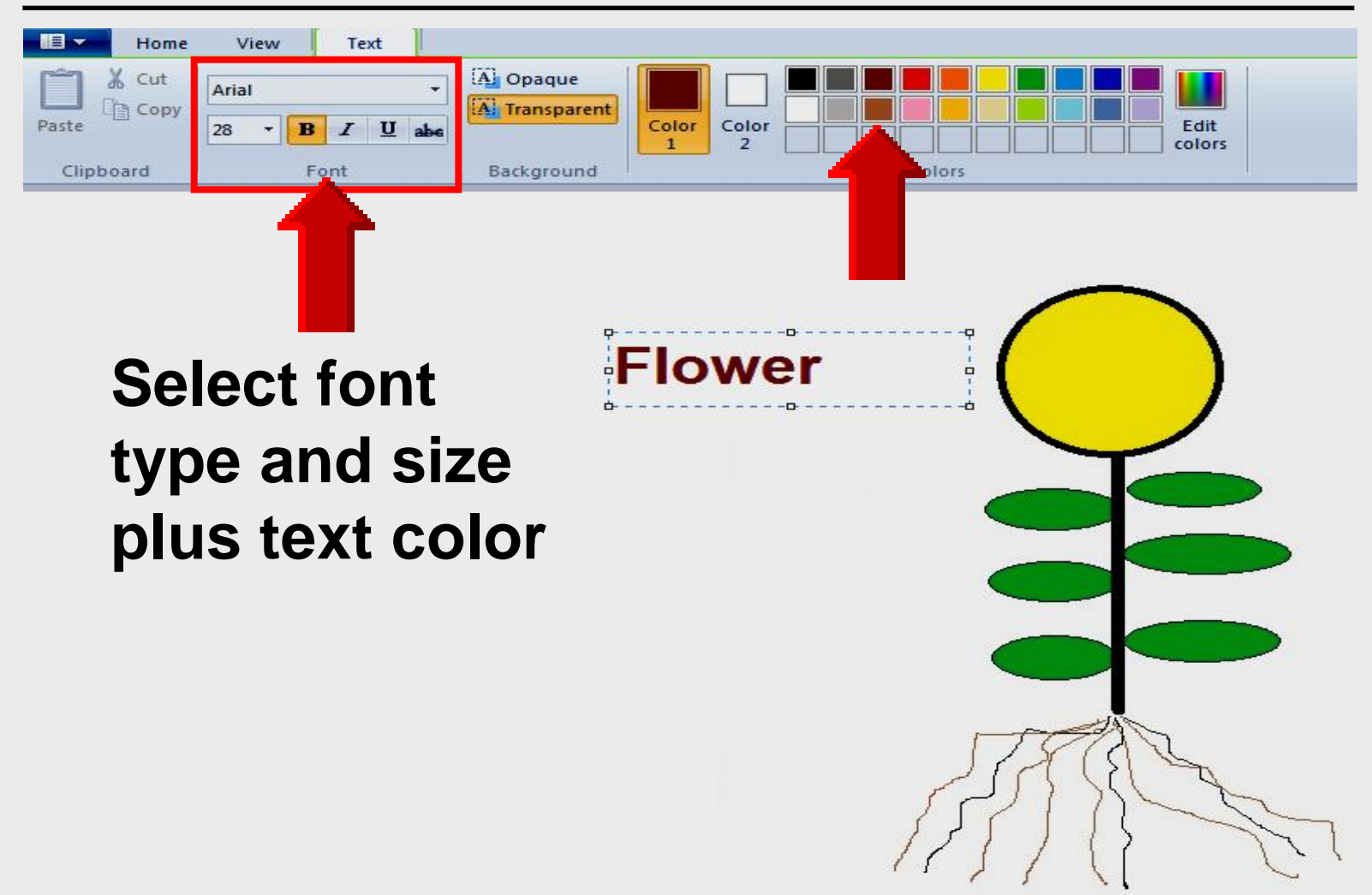

|    | - 🗉 -        |                                               |                                                                                                    |
|----|--------------|-----------------------------------------------|----------------------------------------------------------------------------------------------------|
| -1 |              | New                                           | Save as                                                                                                |
|    |              | <u>O</u> pen                                  | PNG picture<br>Save a photo or drawing with high quality<br>and use it on your computer or on the web. |
|    |              | <u>S</u> ave                                  | Save a photo with good quality and use it<br>on your computer, in e-mail, or on the web.               |
|    | R            | Save <u>a</u> s                               | Save any kind of picture with high quality and use it on your computer.                                |
|    | <u>چ</u>     | Print >                                       | Save a simple drawing with lower quality<br>and use it in e-mail or on the web.                        |
|    |              | Fro <u>m</u> scanner or camera                | Open the Save As dialog box to select from                                                             |
|    |              | Sen <u>d</u> in e-mail                        | an possible file types.                                                                                |
|    | <b>~</b>     | Set as desktop <u>b</u> ackground <b>&gt;</b> | Save as JPEG for TIPS                                                                                  |
|    | $\checkmark$ | Prop <u>e</u> rties                           |                                                                                                    |
|    | 1            | Abou <u>t</u> Paint                           | BMP much better format                                                                                 |
|    |              | E <u>x</u> it                                 |                                                                                                    |

| 🔊 Save As                                                 |                                  |      |  |  |  |
|-----------------------------------------------------------|----------------------------------|------|--|--|--|
| 🔾 🗢 🖉 🕨 🕨 Compu                                           | ter   Local Disk (C:)  TIPS      | ٩    |  |  |  |
| Organize 🔻 New fol                                        | der                              | • 🕡  |  |  |  |
| Program Files                                             | Name     Date modified           | Туре |  |  |  |
| Program Files (x8                                         | 6)<br>No items match your search |      |  |  |  |
| prt9570                                                   | No tenis materi your search.     |      |  |  |  |
| SMART Board                                               |                                  |      |  |  |  |
| system.sav                                                | Filo namo:                       |      |  |  |  |
| IIPS                                                      |                                  |      |  |  |  |
| Jitle II - 2011-201                                       |                                  |      |  |  |  |
| Title II On-site Sig                                      | IPS_Lname_IVIVFION               | ver  |  |  |  |
|                                                           |                                  |      |  |  |  |
| Users                                                     |                                  |      |  |  |  |
| · · · · ·                                                 |                                  |      |  |  |  |
| File name: TIPS                                           | S_LastName_PictureName           | -    |  |  |  |
| Save as type: 24-b                                        | bit Bitmap (*.bmp;*.dib)         | -    |  |  |  |
| Mor<br>16 C                                               | Color Bitmap (*.bmp;*.dib)       | C I  |  |  |  |
| Hide Folders 256 Color Bitmap (*.bmp;*.dib) JPEG JOP IIPS |                                  |      |  |  |  |
| JPEG (*.jpg;*.jpe;*.jfif)                                 |                                  |      |  |  |  |
| GIF (*.gif)<br>TIFF (*.tif:*.tiff)                        |                                  |      |  |  |  |
| PNG                                                       | i (*.png)                        |      |  |  |  |

| 🚓 Save As                                |                          |                  |          |  |  |  |
|------------------------------------------|--------------------------|------------------|----------|--|--|--|
| Computer > Local                         | Disk (C:) 🕨 TIPS         | ✓ 4 Search TIPS  | ٩        |  |  |  |
| Organize 🔻 New folder                    |                          |                  | := - 🕡   |  |  |  |
| PDS forms SCANNED                        | <ul> <li>Name</li> </ul> | Date             | Туре     |  |  |  |
| PDS forms submitted                      | TIPS_Nelson_MyFlower     | 6/6/2012 4:11 PM | JPG File |  |  |  |
| PerfLogs                                 |                          |                  |          |  |  |  |
| Program Files                            |                          |                  |          |  |  |  |
| Program Files (x86)                      |                          |                  |          |  |  |  |
| 鷆 prt9570                                |                          |                  |          |  |  |  |
| SAVINST                                  | E                        |                  |          |  |  |  |
| SMART Board                              | -                        |                  |          |  |  |  |
| system.sav                               |                          |                  |          |  |  |  |
| Title II - 2011-2012                     |                          |                  |          |  |  |  |
| · · · · · · · ·                          | • •                      |                  | 4        |  |  |  |
| File name: TIPS_Nelson_My                | Flower                   |                  | -        |  |  |  |
| Save as <u>type</u> : JPEG (*.jpg;*.jpeg | ;;*.jpe;*.jfif)          |                  |          |  |  |  |
| Hide Folders                             |                          | Save             | Cancel   |  |  |  |

# Microsoft Paint

# Draw Vehicle

### **Draw Vehicle**

Start – All Programs – Accessories – Paint

- 1. Rectangle
- 2. Square
- 3. Circle

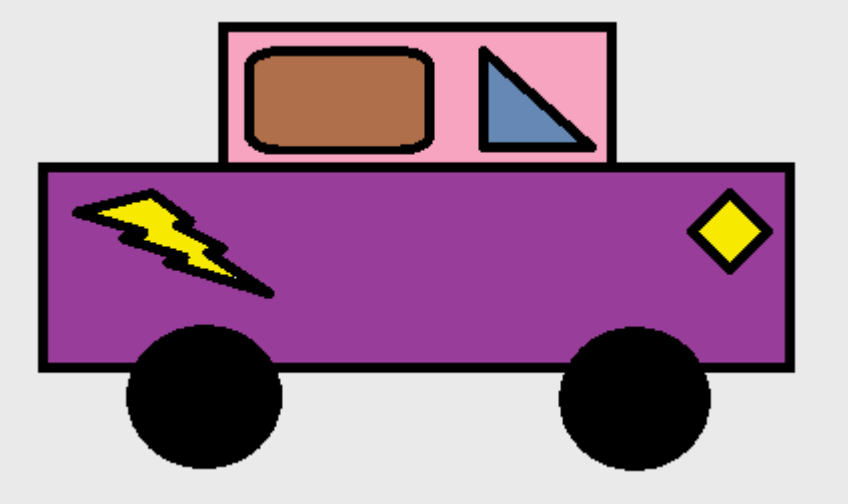

4. Triangle

#### **Pencil Tool**

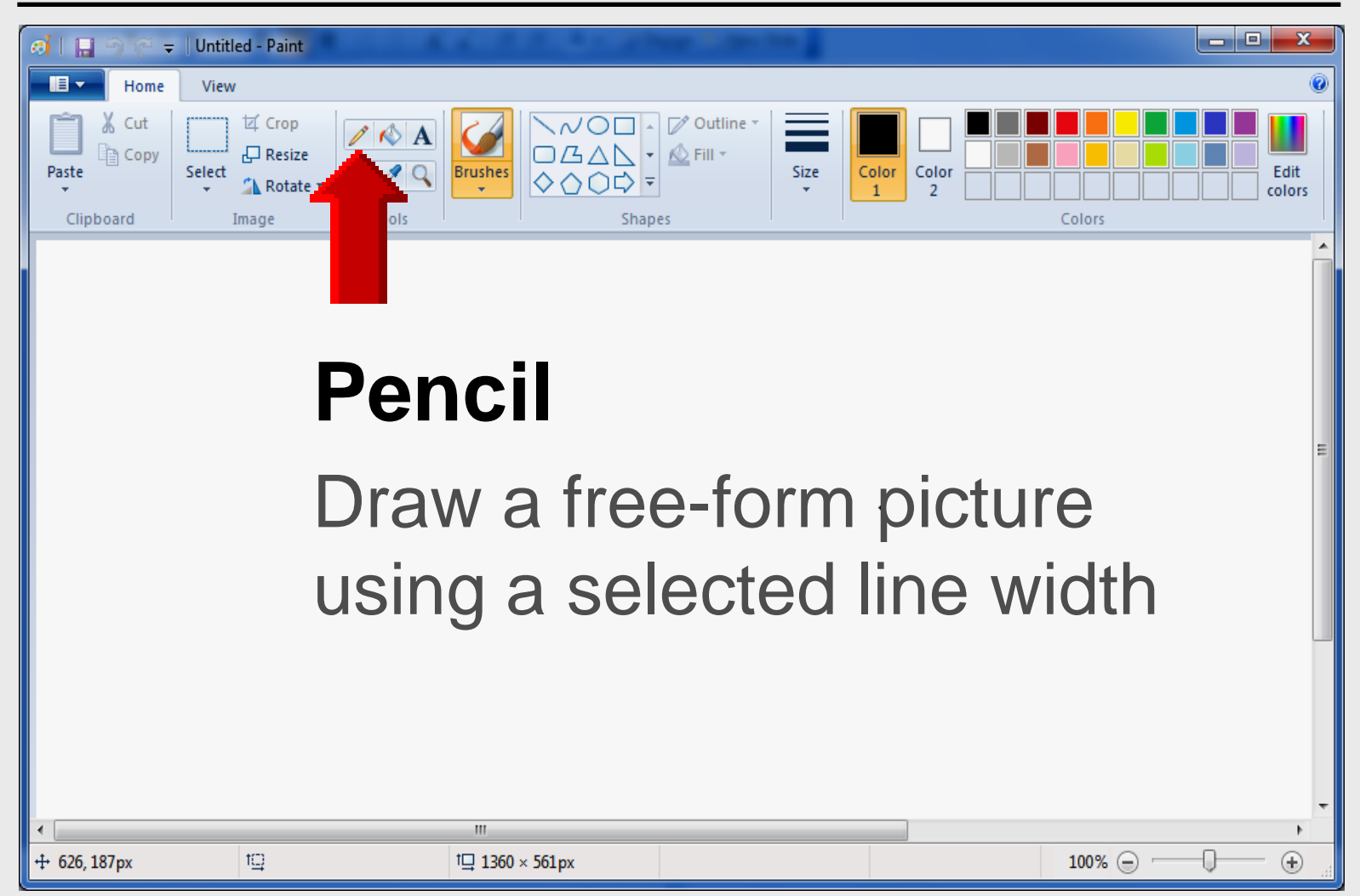

#### **Draw Vehicle**

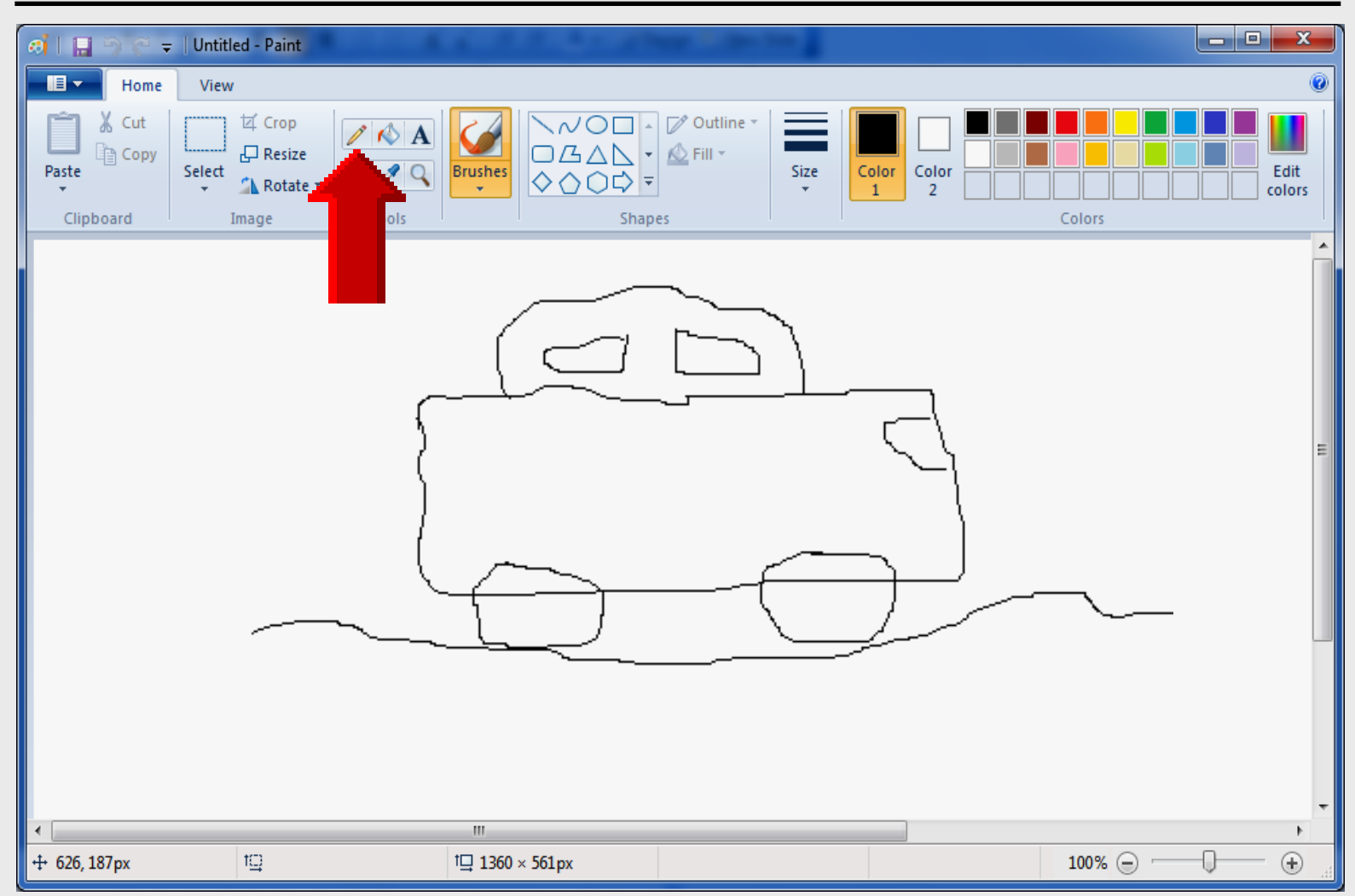

#### Fill with Color

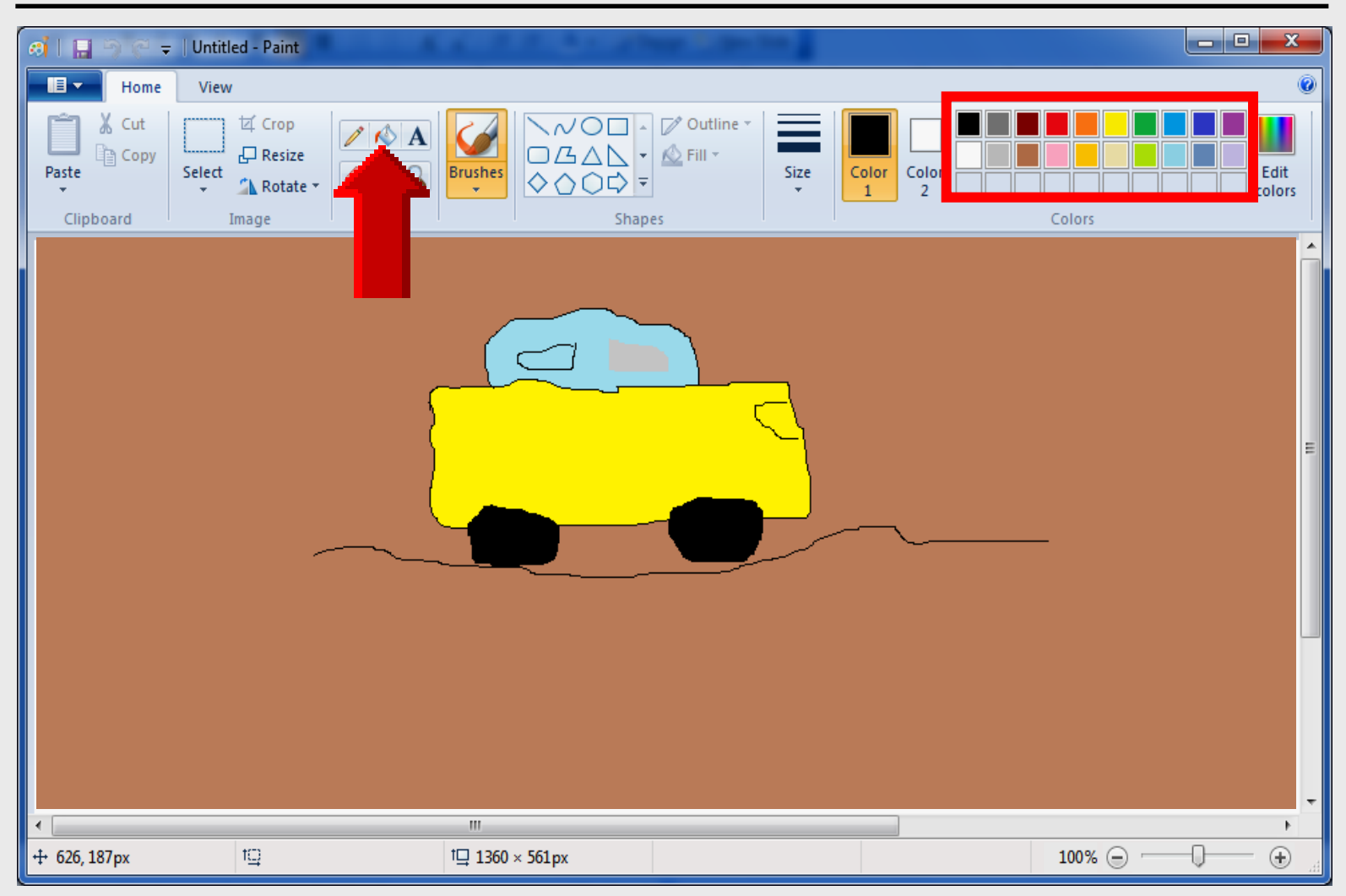

#### **Add Textbox**

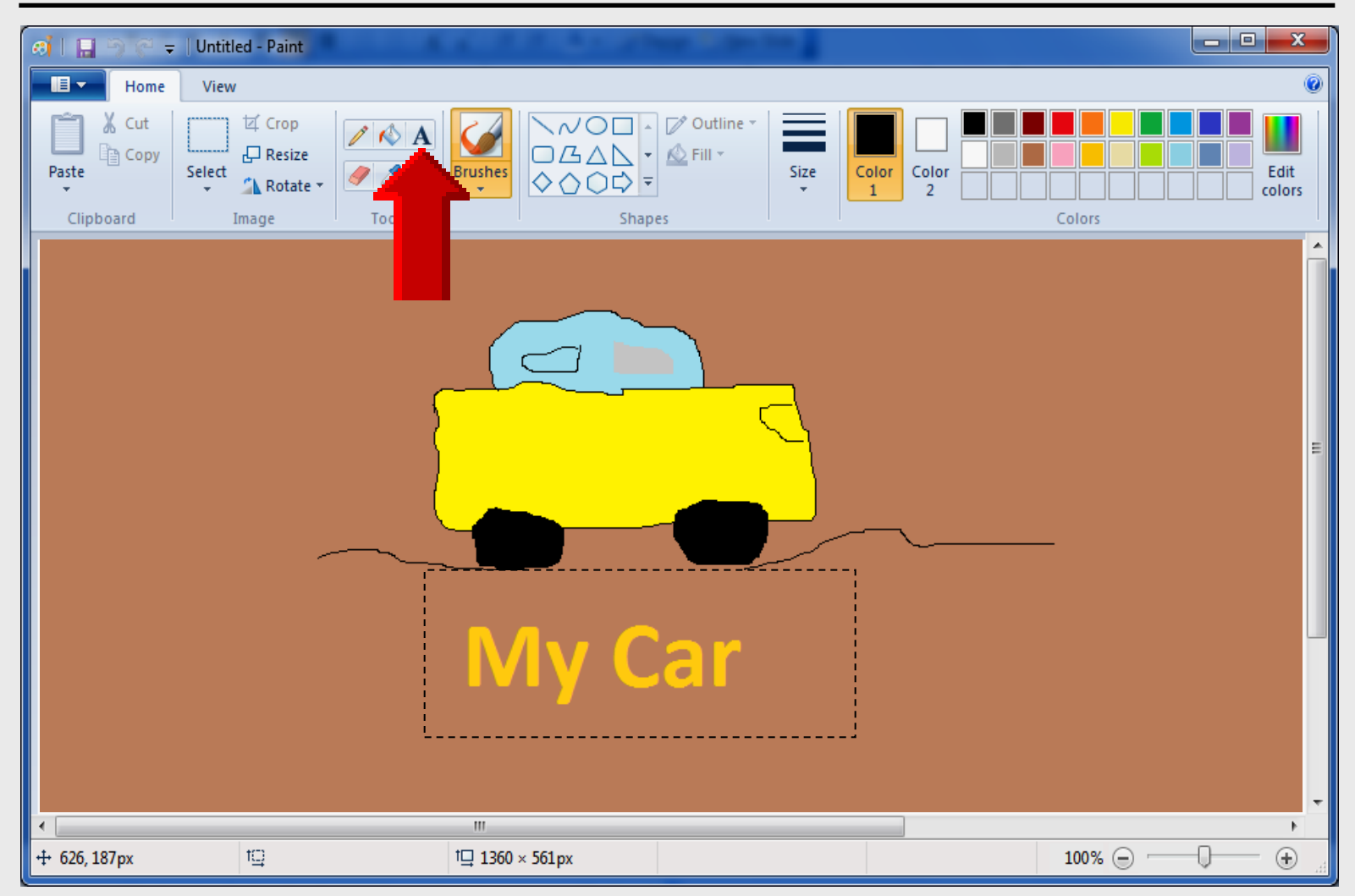

### **Add Shapes**

| 🧭   🔚 🖱 🤆 🖛   Untitled - Pa | aint                              | Trans Collection of Collection                                                                                                    |              |
|-----------------------------|-----------------------------------|----------------------------------------------------------------------------------------------------|--------------|
| Home View                   |                                   |                                                                                                    | ۲            |
| Paste<br>Clipboard          | rop<br>esize<br>potate +<br>Tools | Color 2 Color 2 Color | Colors       |
|                             |                                   |                                                                                                    | Â            |
|                             |                                   |                                                                                                    |              |
|                             |                                   | אר                                                                                                    |              |
|                             |                                   |                                                                                                    | _            |
|                             |                                   |                                                                                                    | E            |
|                             |                                   | $\diamond$                                                                                                    |              |
|                             |                                   | •                                                                                                    |              |
|                             |                                   | $\frown$                                                                                                    |              |
|                             |                                   | ( )                                                                                                    |              |
|                             |                                   | $\bigcirc$                                                                                                    |              |
|                             |                                   |                                                                                                    |              |
| •                           |                                   |                                                                                                    |              |
| + 626, 187px 1⊡             | †⊒ 1360 × 561px                   |                                                                                                    | 100% 🕞 🖳 🕀 🔒 |

#### Fill with Color

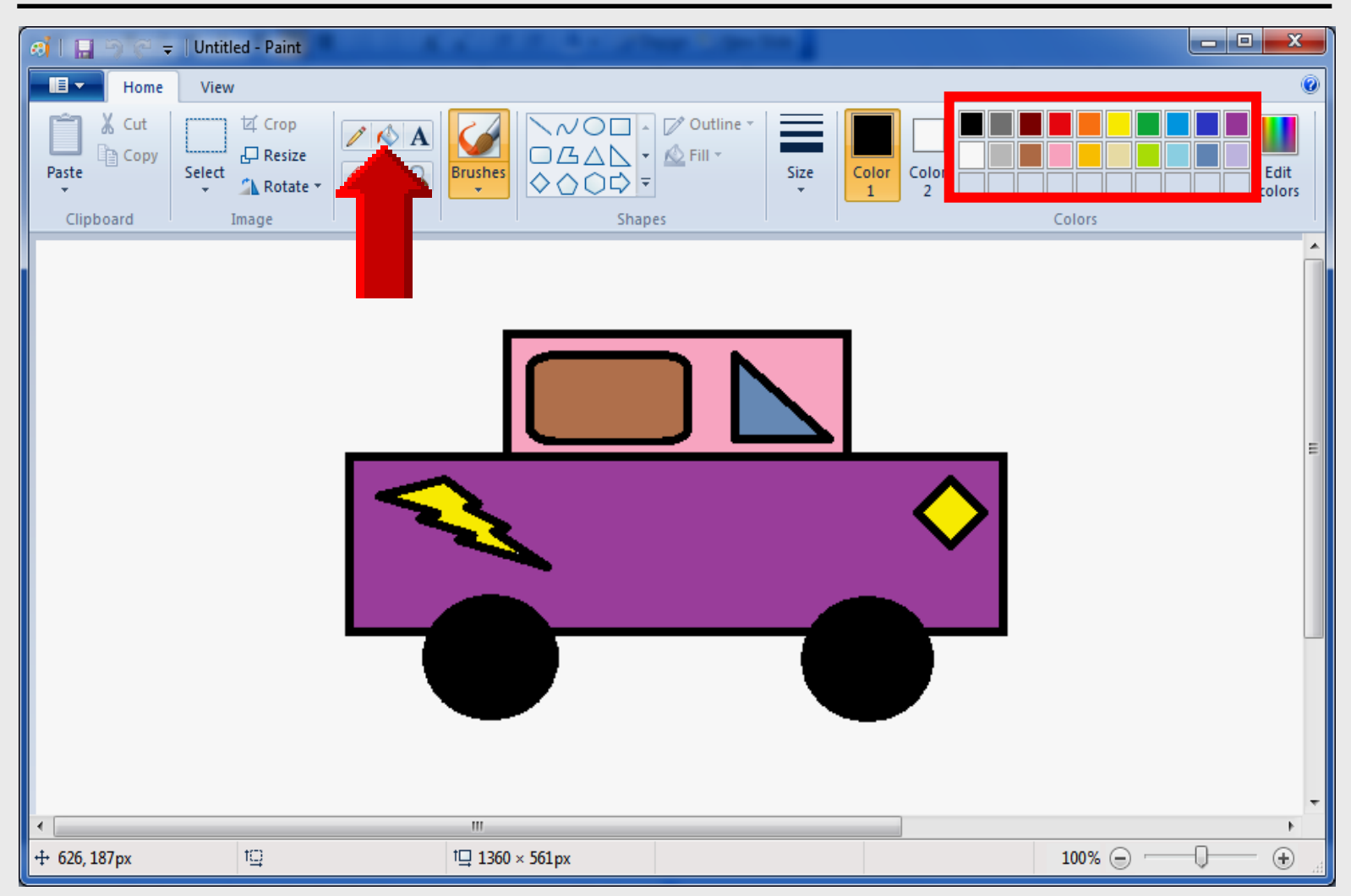

### **Copy** with **Selection Shapes**

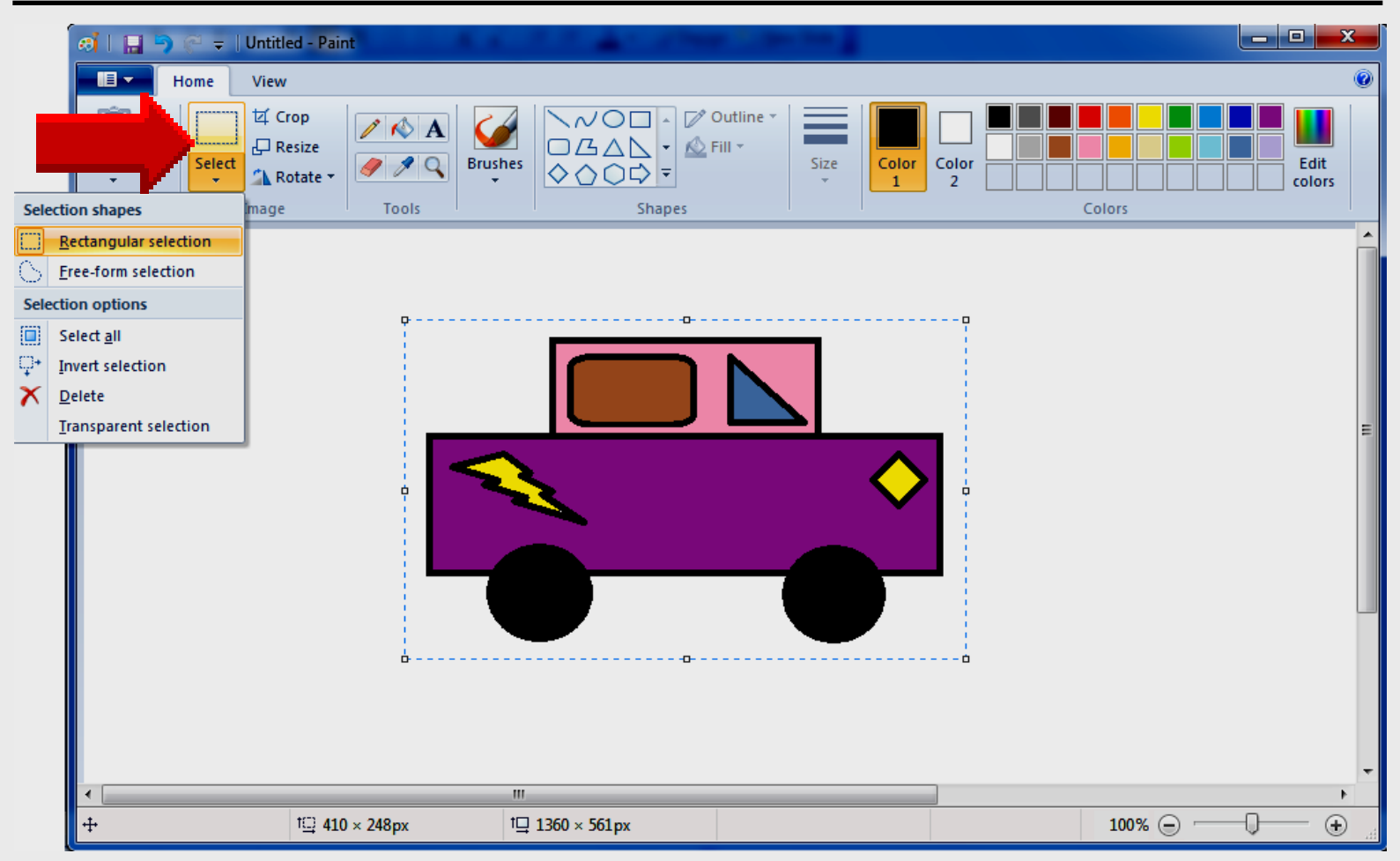

|     | New                               | Save as                                                                                                  |
|-----|-----------------------------------|----------------------------------------------------------------------------------------------------|
|     | <br>Open                          | PNG picture     Save a photo or drawing with high quality     and use it on your computer or on the web. |
|     | <u>S</u> ave                      | Save a photo with good quality and use it<br>on your computer, in e-mail, or on the web.                 |
| -   | Save <u>a</u> s                   | BMP picture<br>Save any kind of picture with high quality<br>and use it on your computer.                |
| -   | Print •                           | Save a simple drawing with lower quality<br>and use it in e-mail or on the web.                          |
|     | From scanner or camera            | Other formats                                                                                            |
|     | Sen <u>d</u> in e-mail            | all possible file types.                                                                                 |
|     | Set as desktop <u>b</u> ackground | Save as JPEG for TIPS                                                                                    |
| ↓ ✓ | Prop <u>e</u> rties               |                                                                                                    |
|     | Abou <u>t</u> Paint               | BIMP much better format                                                                                  |
| 2   | Exit                              |                                                                                                    |

| 🔊 Save As                                                 |                                  |      |  |  |  |
|-----------------------------------------------------------|----------------------------------|------|--|--|--|
| 🔾 🗢 🖉 🕨 🕨 Compu                                           | ter   Local Disk (C:)  TIPS      | ٩    |  |  |  |
| Organize 🔻 New fol                                        | der                              | • 🕡  |  |  |  |
| Program Files                                             | Name     Date modified           | Туре |  |  |  |
| Program Files (x8                                         | 6)<br>No items match your search |      |  |  |  |
|                                                           | No tenis materi your search.     |      |  |  |  |
| SMART Board                                               |                                  |      |  |  |  |
| system.sav                                                | Filo namo:                       |      |  |  |  |
| IIPS                                                      |                                  |      |  |  |  |
| Jitle II - 2011-201                                       |                                  |      |  |  |  |
| Title II On-site Sig                                      | IPS_Lname_IVIVFION               | ver  |  |  |  |
|                                                           |                                  |      |  |  |  |
| Users                                                     |                                  |      |  |  |  |
| · · · · ·                                                 |                                  |      |  |  |  |
| File name: TIPS                                           | S_LastName_PictureName           | -    |  |  |  |
| Save as type: 24-b                                        | bit Bitmap (*.bmp;*.dib)         | -    |  |  |  |
| Mor<br>16 C                                               | Color Bitmap (*.bmp;*.dib)       | C I  |  |  |  |
| Hide Folders 256 Color Bitmap (*.bmp;*.dib) JPEG JOP IIPS |                                  |      |  |  |  |
| JPEG (*.jpg;*.jpe;*.jfif)                                 |                                  |      |  |  |  |
| GIF (*.gif)<br>TIFF (*.tif:*.tiff)                        |                                  |      |  |  |  |
| PNG                                                       | i (*.png)                        |      |  |  |  |

| 🚓 Save As                                |                          |                  |          |  |  |  |
|------------------------------------------|--------------------------|------------------|----------|--|--|--|
| Computer > Local                         | Disk (C:) 🕨 TIPS         | ✓ 4 Search TIPS  | ٩        |  |  |  |
| Organize 🔻 New folder                    |                          |                  | := - 🕡   |  |  |  |
| PDS forms SCANNED                        | <ul> <li>Name</li> </ul> | Date             | Туре     |  |  |  |
| PDS forms submitted                      | TIPS_Nelson_MyFlower     | 6/6/2012 4:11 PM | JPG File |  |  |  |
| PerfLogs                                 |                          |                  |          |  |  |  |
| Program Files                            |                          |                  |          |  |  |  |
| Program Files (x86)                      |                          |                  |          |  |  |  |
| 鷆 prt9570                                |                          |                  |          |  |  |  |
| SAVINST                                  | E                        |                  |          |  |  |  |
| SMART Board                              | -                        |                  |          |  |  |  |
| system.sav                               |                          |                  |          |  |  |  |
| Title II - 2011-2012                     |                          |                  |          |  |  |  |
| · · · · · · · ·                          | • •                      |                  | 4        |  |  |  |
| File name: TIPS_Nelson_My                | Flower                   |                  | -        |  |  |  |
| Save as <u>type</u> : JPEG (*.jpg;*.jpeg | ;;*.jpe;*.jfif)          |                  |          |  |  |  |
| Hide Folders                             |                          | Save             | Cancel   |  |  |  |

# PowerPoint 2007

## Quick-Access Toolbar

#### **One-slide Project – 2007**

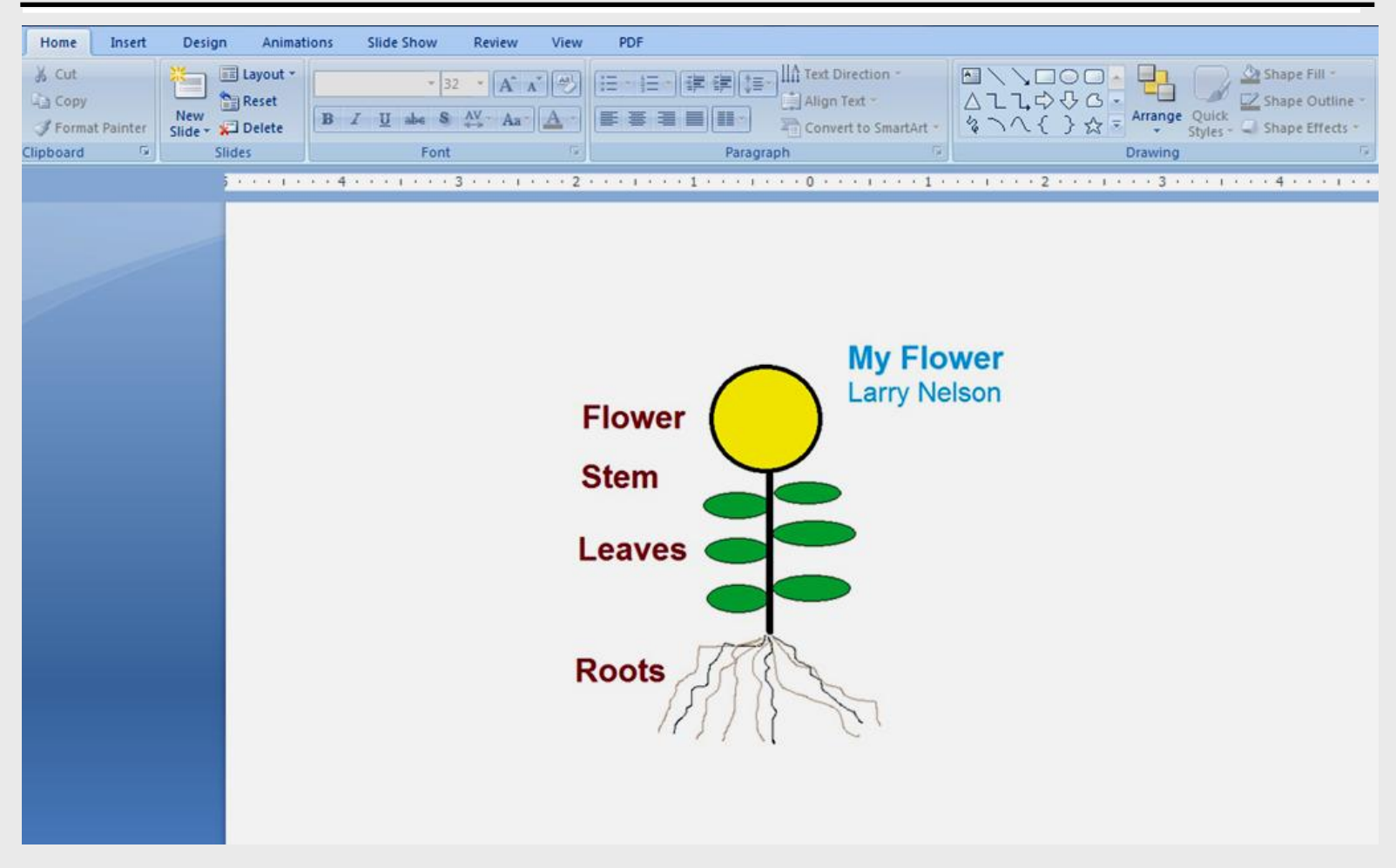

#### **One-slide Project – 2003**

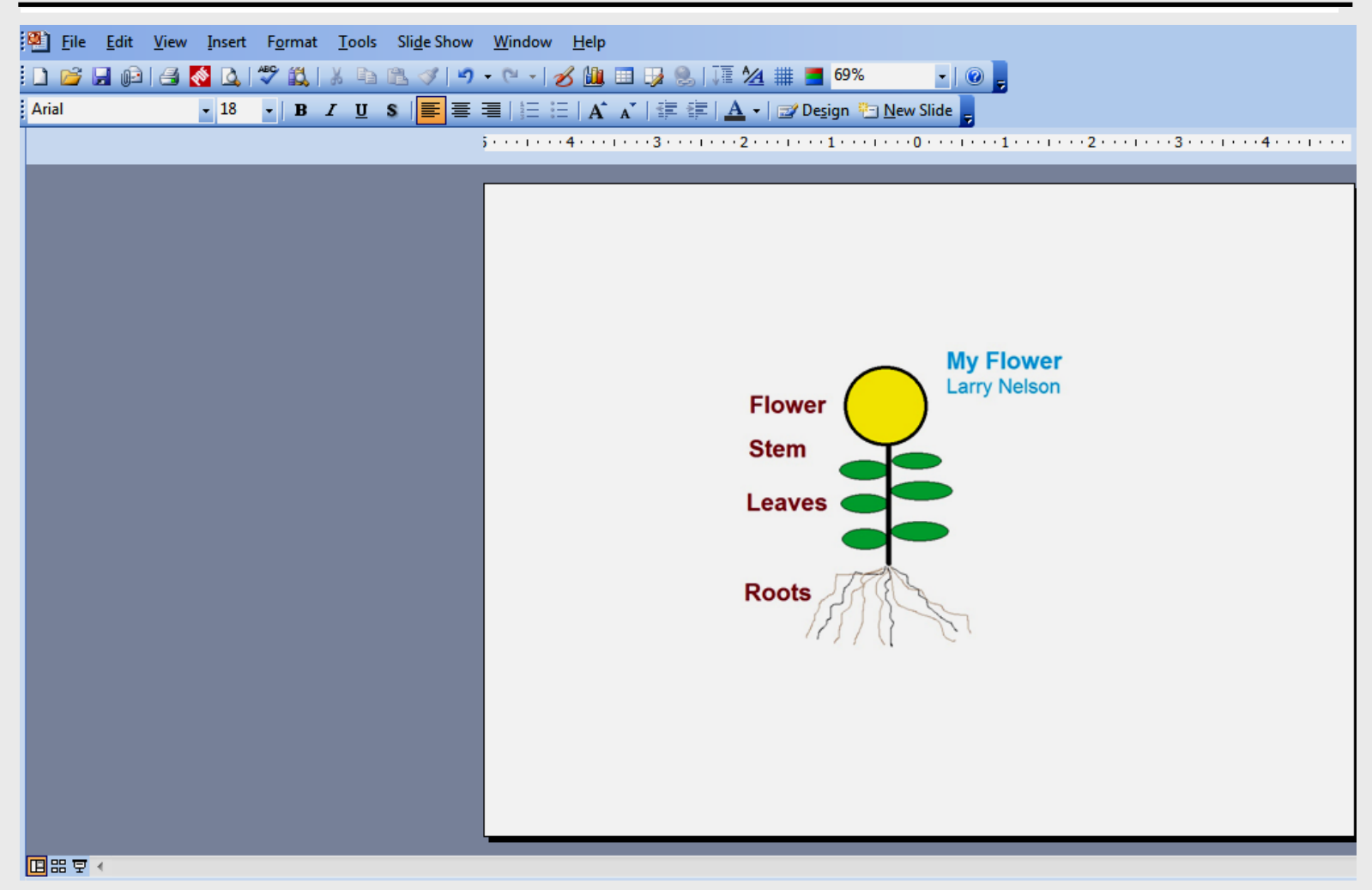

### **Using Insert Tab**

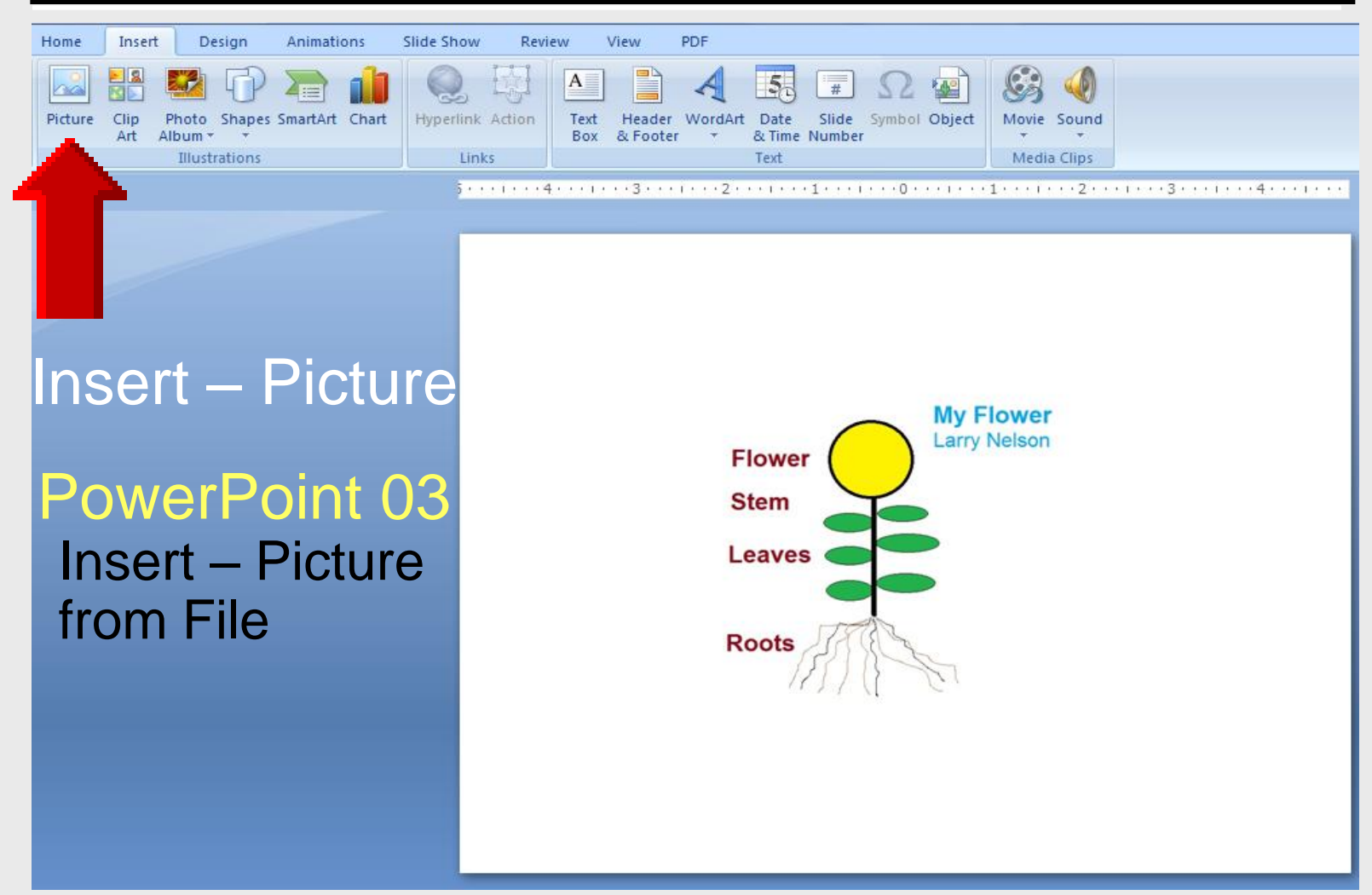

#### **Quick Access Toolbar**

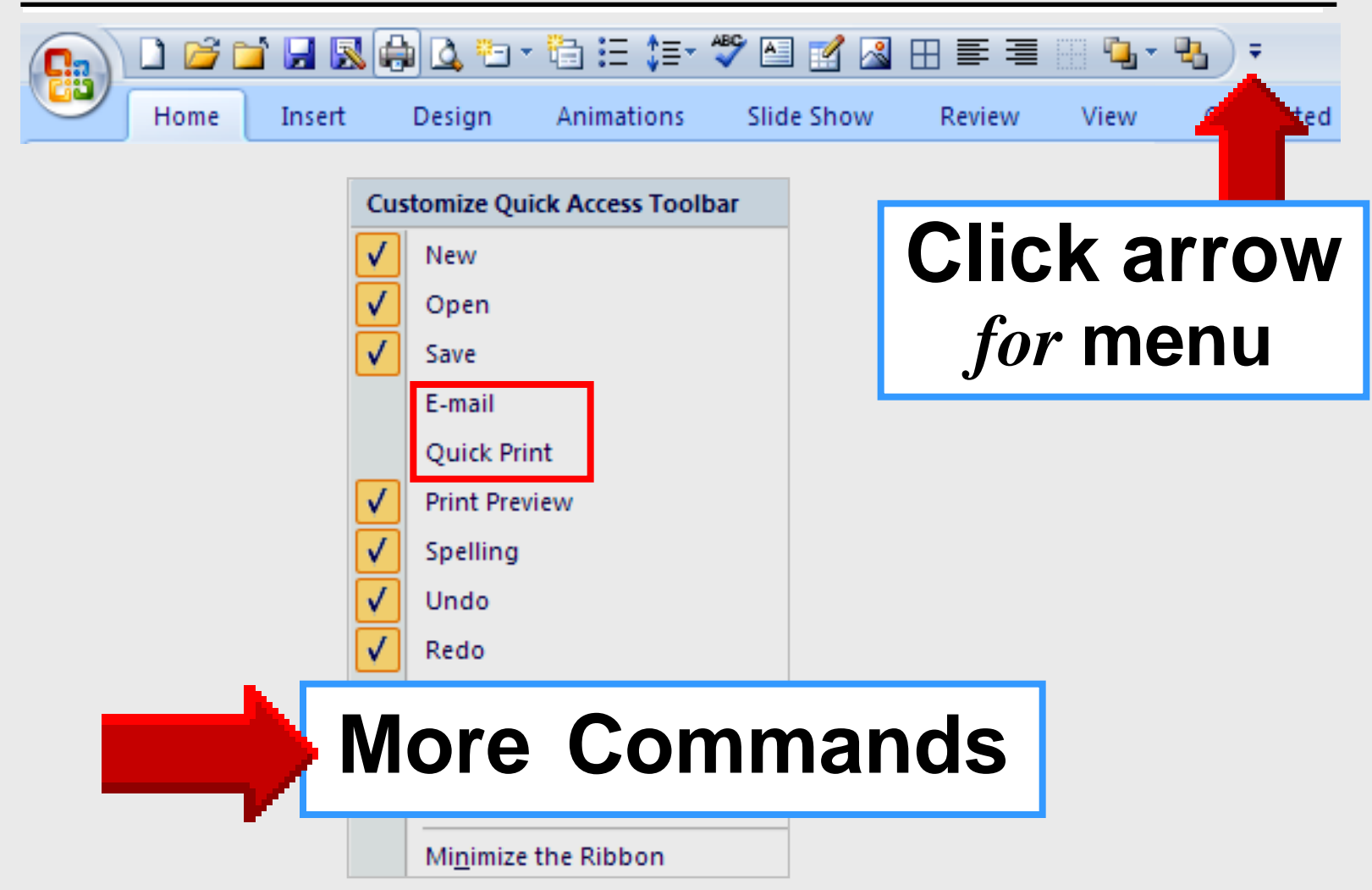

#### **Quick Access Toolbar**

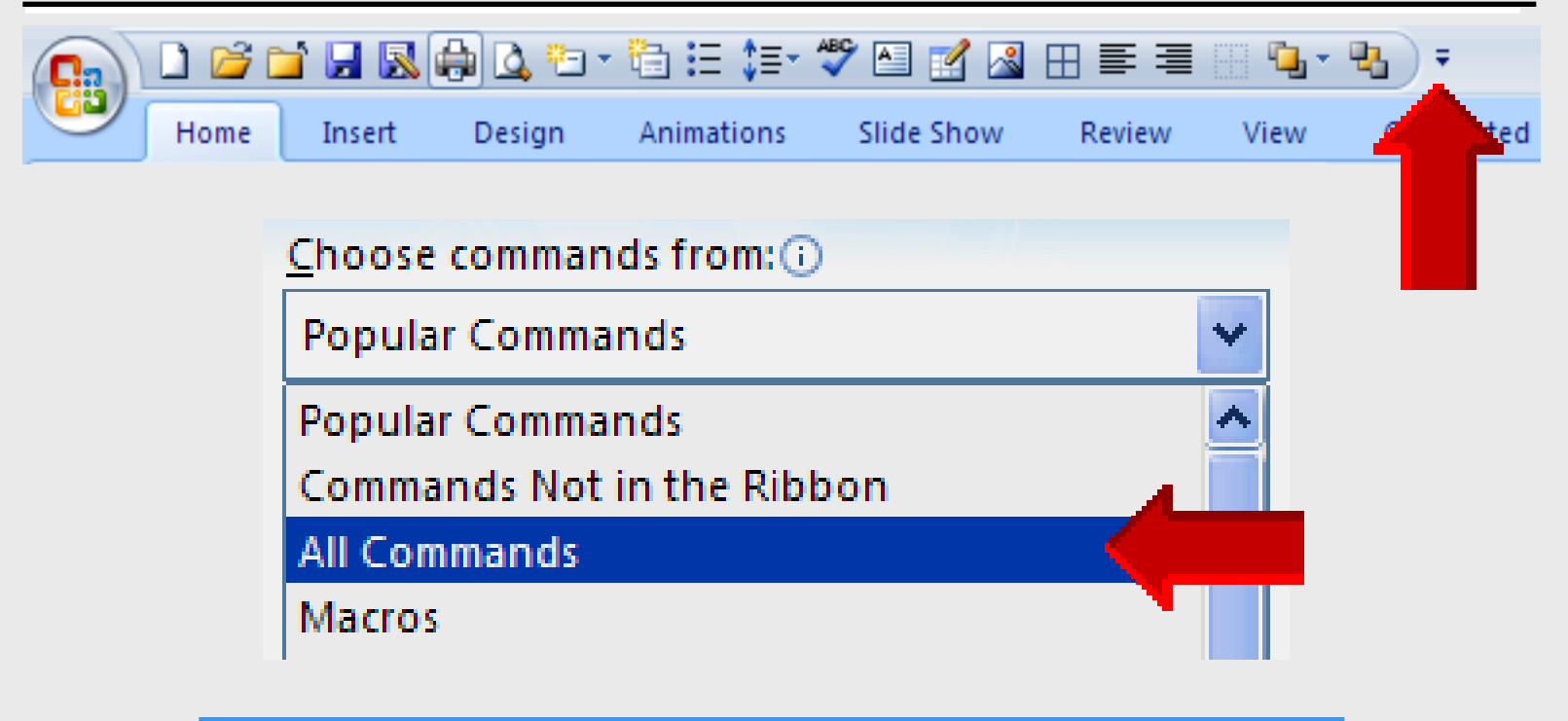

#### Select All Commands

### **Quick Access Toolbar**

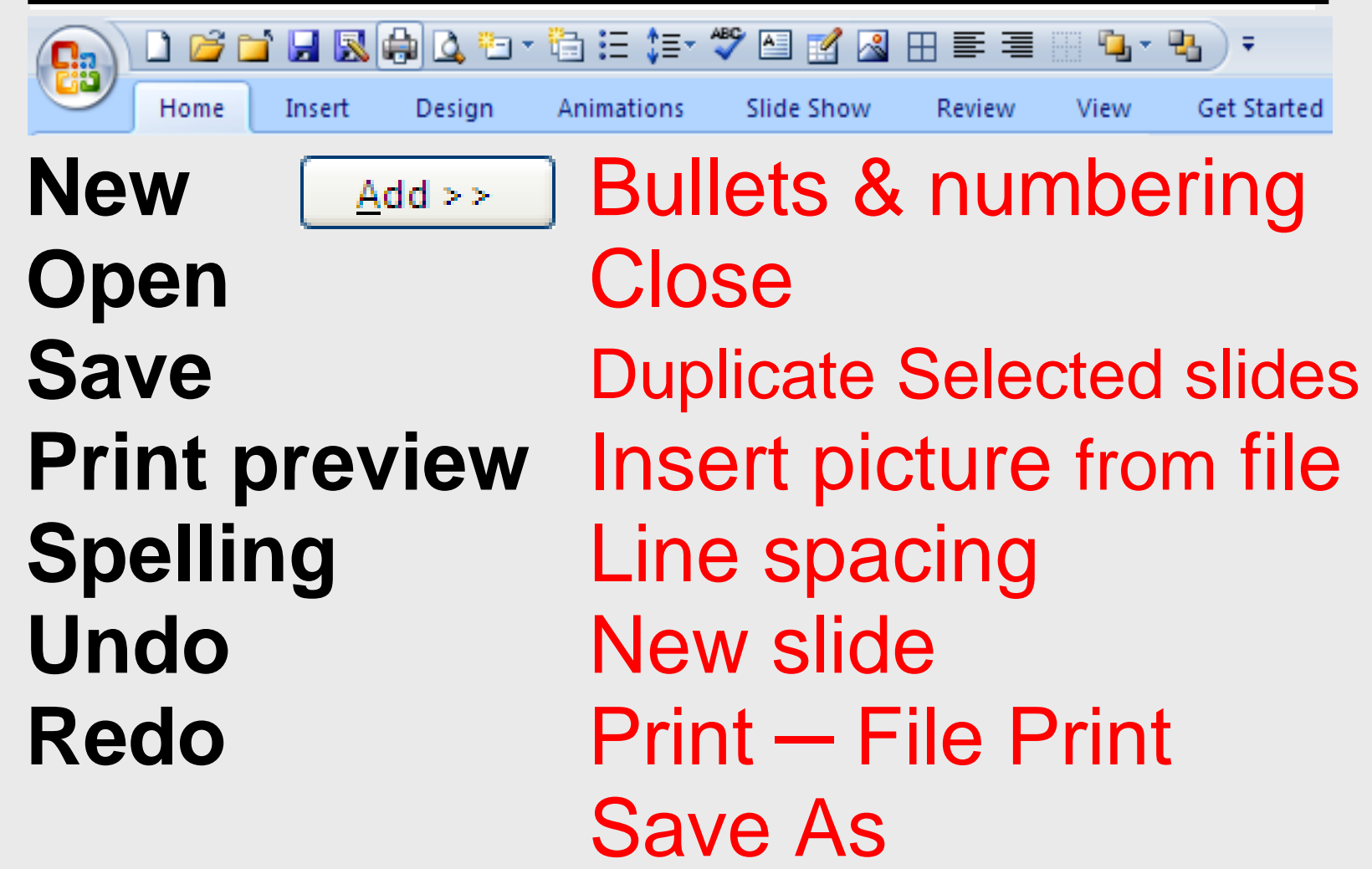

#### **Delete Text Box**

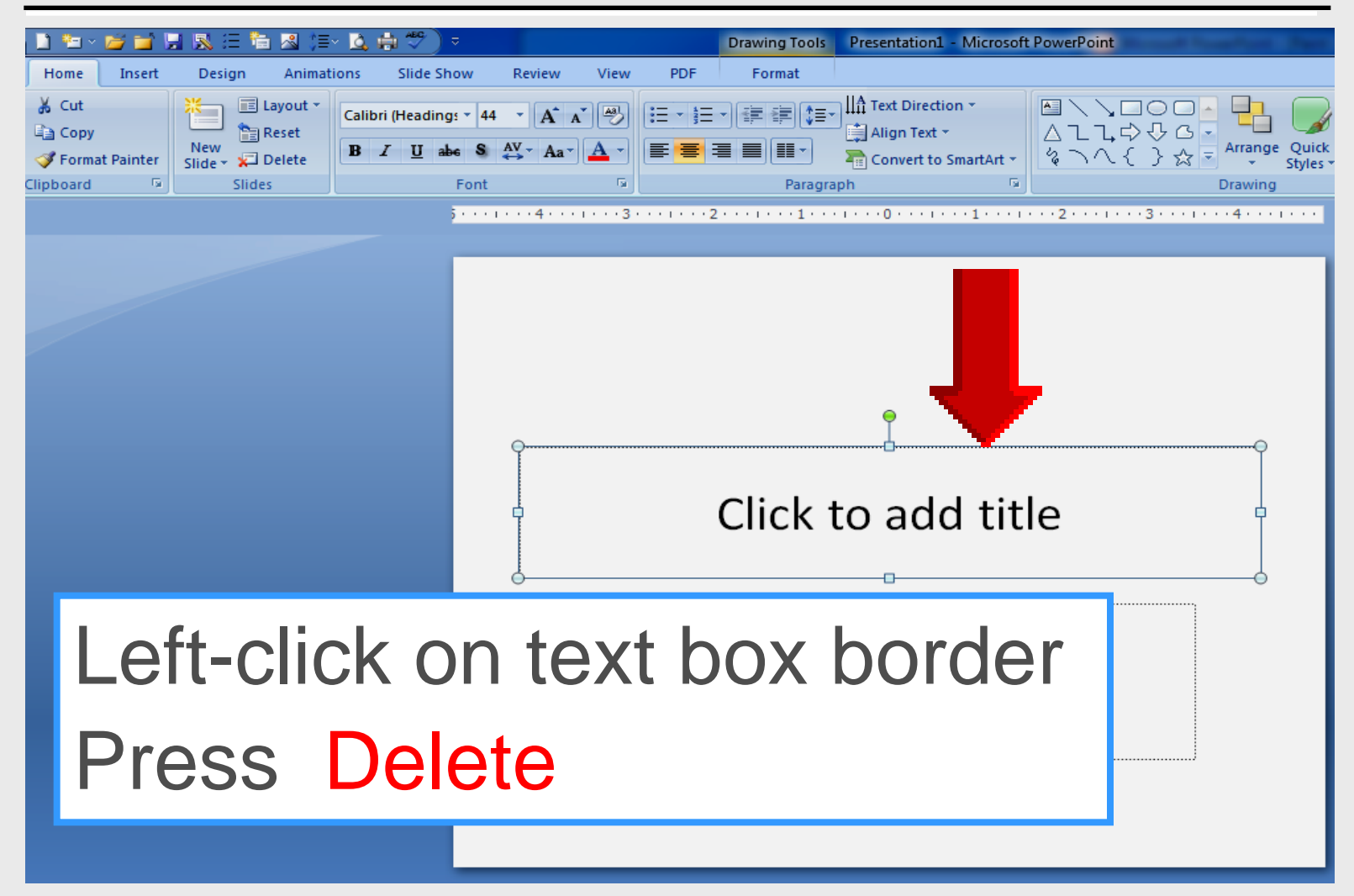

#### **Insert Picture**

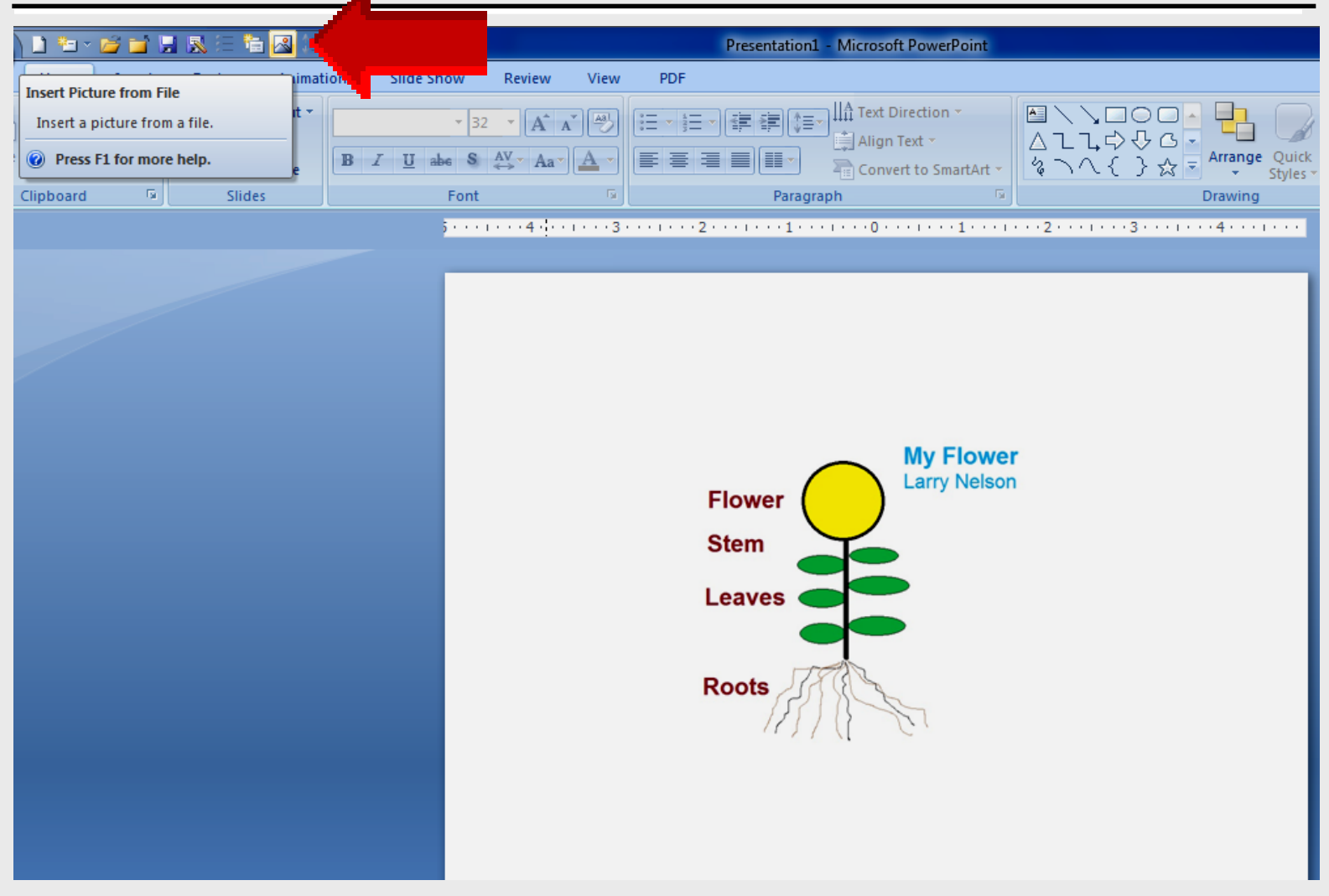

# Microsoft Paint

Upload Picture to Moodle

#### **Access Moodle Site**

#### **EPISD Virtual Learning Campus**

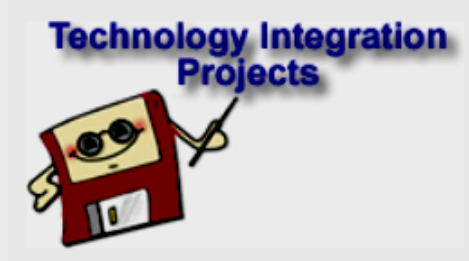

Click on the image above to proceed to the Technology Integration Projects menu.

#### **EPISD Virtual Learning Campus**

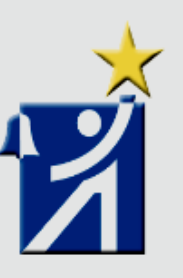

The El Paso Independent School District provides this Moodle platform as a Classroom Management System that teachers can use to create online content. If you are a teacher and would like more information about using this system, please contact Instructional Technology at 887-5868 or by email at ccsherma@episd.org.

## http://episd144.episd.org

### Login

#### **EPISD Virtual Learning Campus**

You are not logged in. (Login) English (endersity)

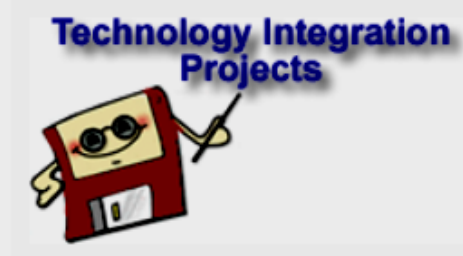

Click on the image above to proceed to the Technology Integration Projects menu.

#### **EPISD Virtual Learning Campus**

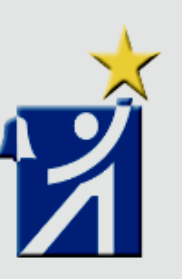

The **El Paso Independent School District** provides this Moodle platform as a Classroom Management System that teachers can use to create online content. If you are a teacher and would like more information about using this system, please contact Instructional Technology at 887-5868 or by email at ccsherma@episd.org.

## http://episd144.episd.org

### Login

#### **EPISD Virtual Learning Campus**

#### VLC Login to the site

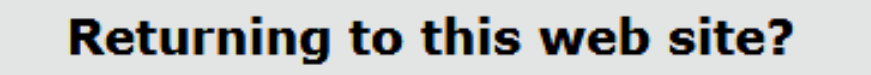

Login here using your username and password (Cookies must be enabled in your browser) (?)

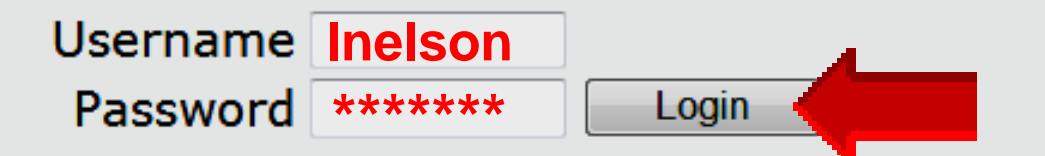

#### **District username and password**

#### Register

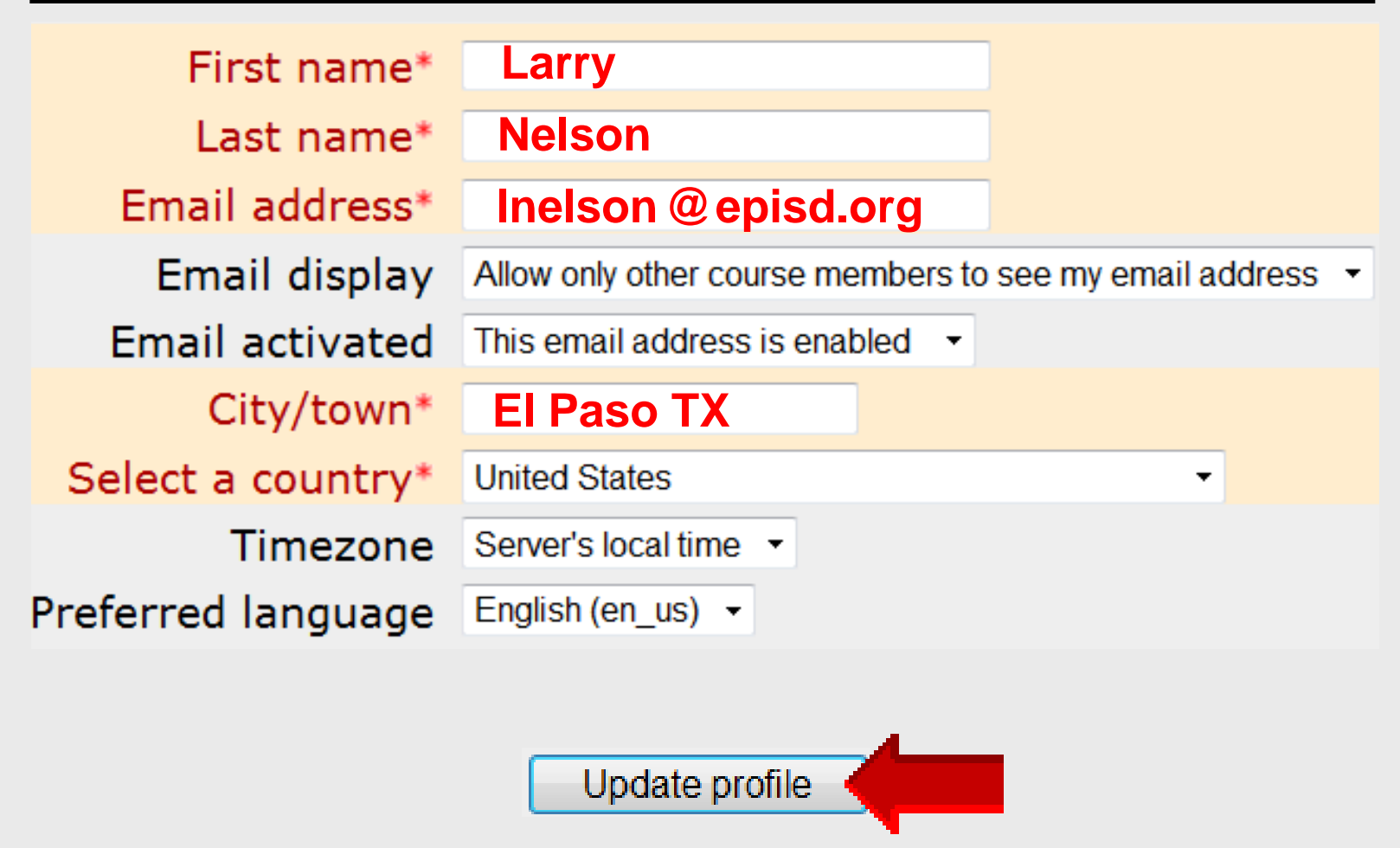
# Logged In

#### **EPISD Virtual Learning Campus**

| VLC .                      |                   |                                               |                     |                |
|----------------------------|-------------------|-----------------------------------------------|---------------------|----------------|
|                            |                   |                                               |                     |                |
| Your nar                   | ne                |                                               |                     |                |
|                            |                   |                                               | Profile Edit        | profile Blog   |
|                            |                   | Country: United Stat<br>City/town: El Paso TX | es                  |                |
|                            | P                 |                                               |                     |                |
|                            |                   |                                               | Change passwo       | Messages       |
|                            |                   | Y                                             | ou are loggind in a | s (Loaout)     |
| Click VLC button at bottom |                   |                                               |                     |                |
| Larry Nelson - Ins         | structional Techr | nology - LNELSON@ep                           | bisd.org - http://w | ebclass.org 73 |

# **Virtual Learning Campus**

### **EPISD Virtual Learning Campus**

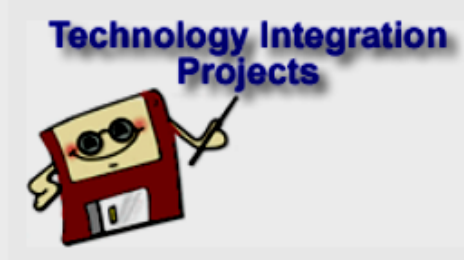

Click on the image above to proceed to the Technology Integration Projects menu.

### **EPISD Virtual Learning Campus**

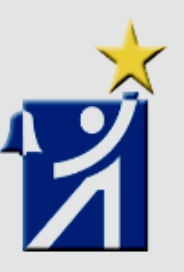

The **El Paso Independent School District** provides this Moodle platform as a Classroom Management System that teachers can use to create online content. If you are a teacher and would like more information about using this system, please contact Instructional Technology at 887-5868 or by email at ccsherma@episd.org.

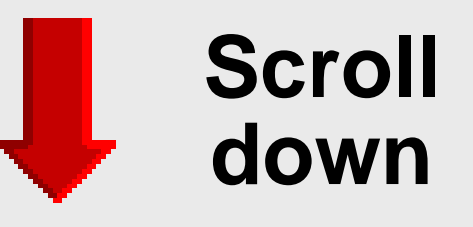

# **EasyTech: Drawing**

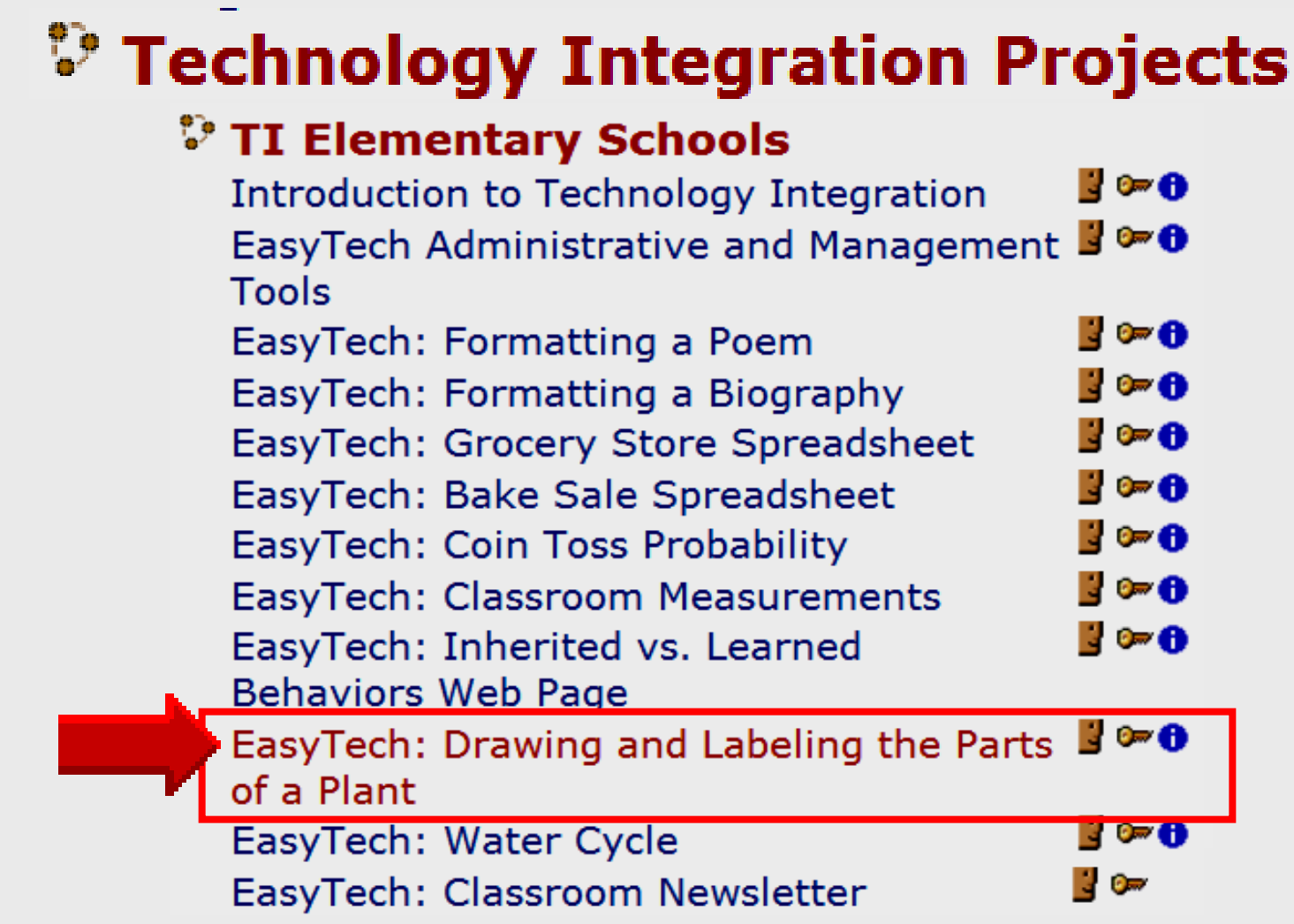

## **VLC: Plant**

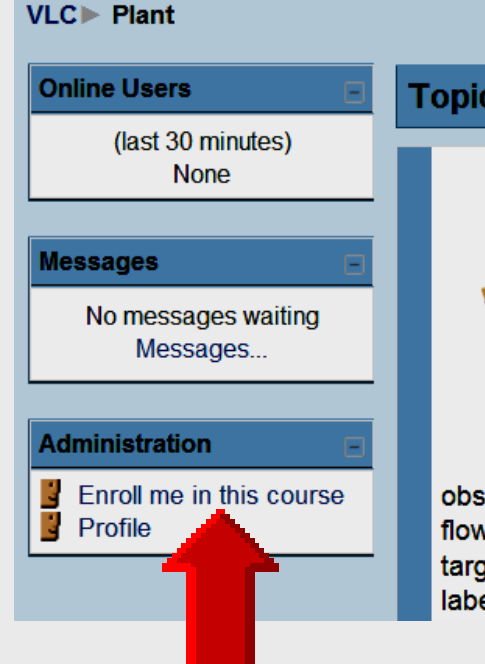

#### **Topic outline**

#### Drawing and Labeling the Parts of a Plant (2 Hours CPE Credit)

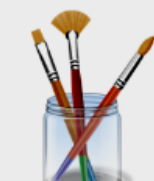

Using a graphics program to draw and create images is one way students can express their creativity and understanding of basic academic concepts. Since children love to draw, we can use this interest to help them master essential knowledge and skills.

In Kindergarten and 1st grade, students are expected to "record observations about parts of plants including leaves, roots, stems, and flowers." (Science TEKS 10B) EasyTech, the District adopted technology curriculum, targets this standard by providing a lesson plan that requires students to draw and label the parts of a plant using a graphics program.

## Click Enroll me in this course

## **Enrollment Key**

VLC► Courses► Login to Plant Teachers will draw and label the parts of a plant using a EasyTech: Drawing and Labeling the Parts of a graphics program. This lesson is appropriate for Plant Kindergarten and 1st grade students. Teacher: Larry Nelson Teacher: Chris Sherman This course requires an 'enrollment key' - a one-time password that you should have received from Chris Sherman. plant Enrollment key: Enroll me in this course Cancel

## Enrollment key: plant

## Enrolled

#### VLC► Plant

 Online Users
 ■

 (last 30 minutes)
 ●

 Jim Tweedl
 ●

 Messages
 ■

 No messages waiting Messages...
 ■

 Administration
 ■

 ●
 Grades Profile

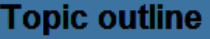

#### Drawing and Labeling the Parts of a Plant (2 Hours CPE Credit)

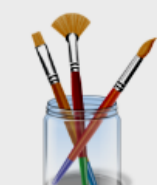

Using a graphics program to draw and create images is one way students can express their creativity and understanding of basic academic concepts. Since children love to draw, we can use this interest to help them master essential knowledge and skills.

In Kindergarten and 1st grade, students are expected to "record observations about parts of plants including leaves, roots, stems, and flowers." (Science TEKS 10B) EasyTech, the District adopted technology curriculum, targets this standard by providing a lesson plan that requires students to draw and label the parts of a plant using a graphics program.

## Scroll down to Assignment section

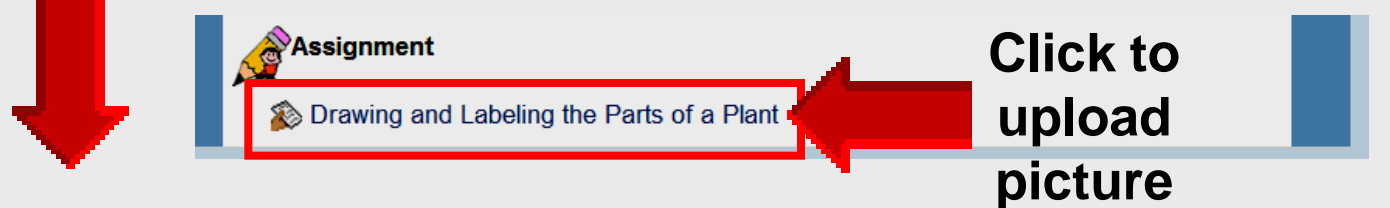

# **Find Picture**

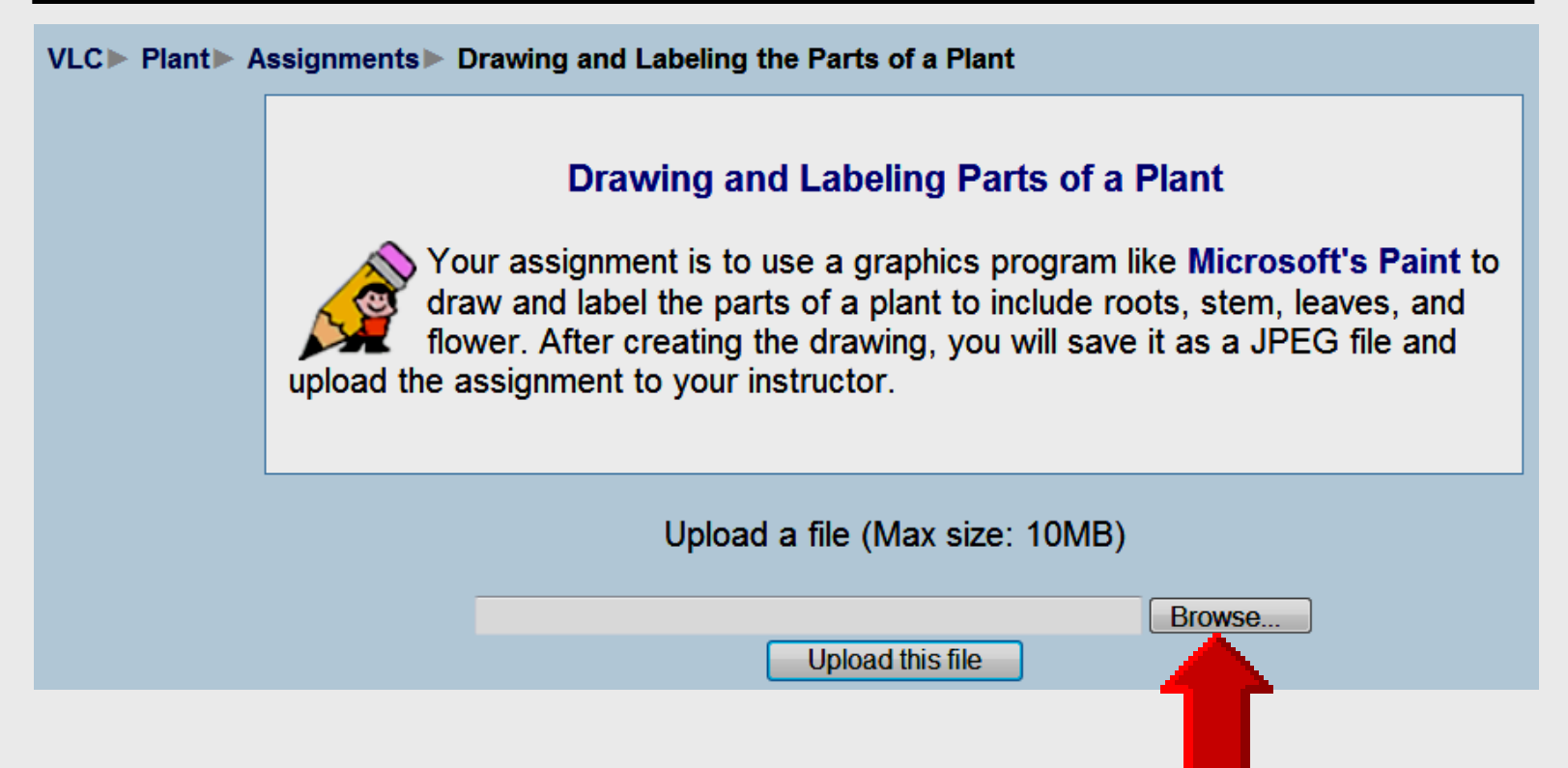

## Click Browse to find picture for uploading

## Choose File to Upload

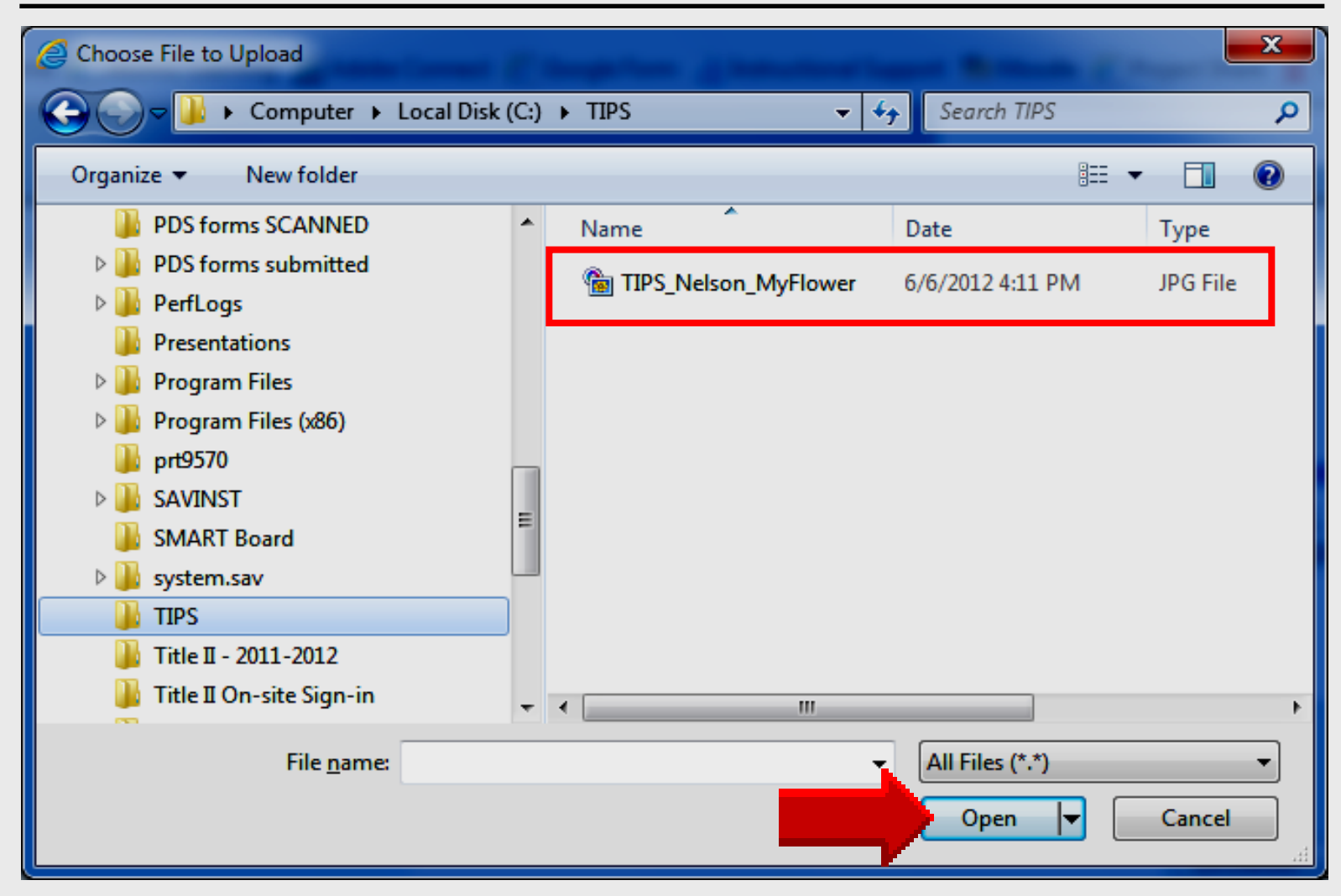

# **Upload** this File

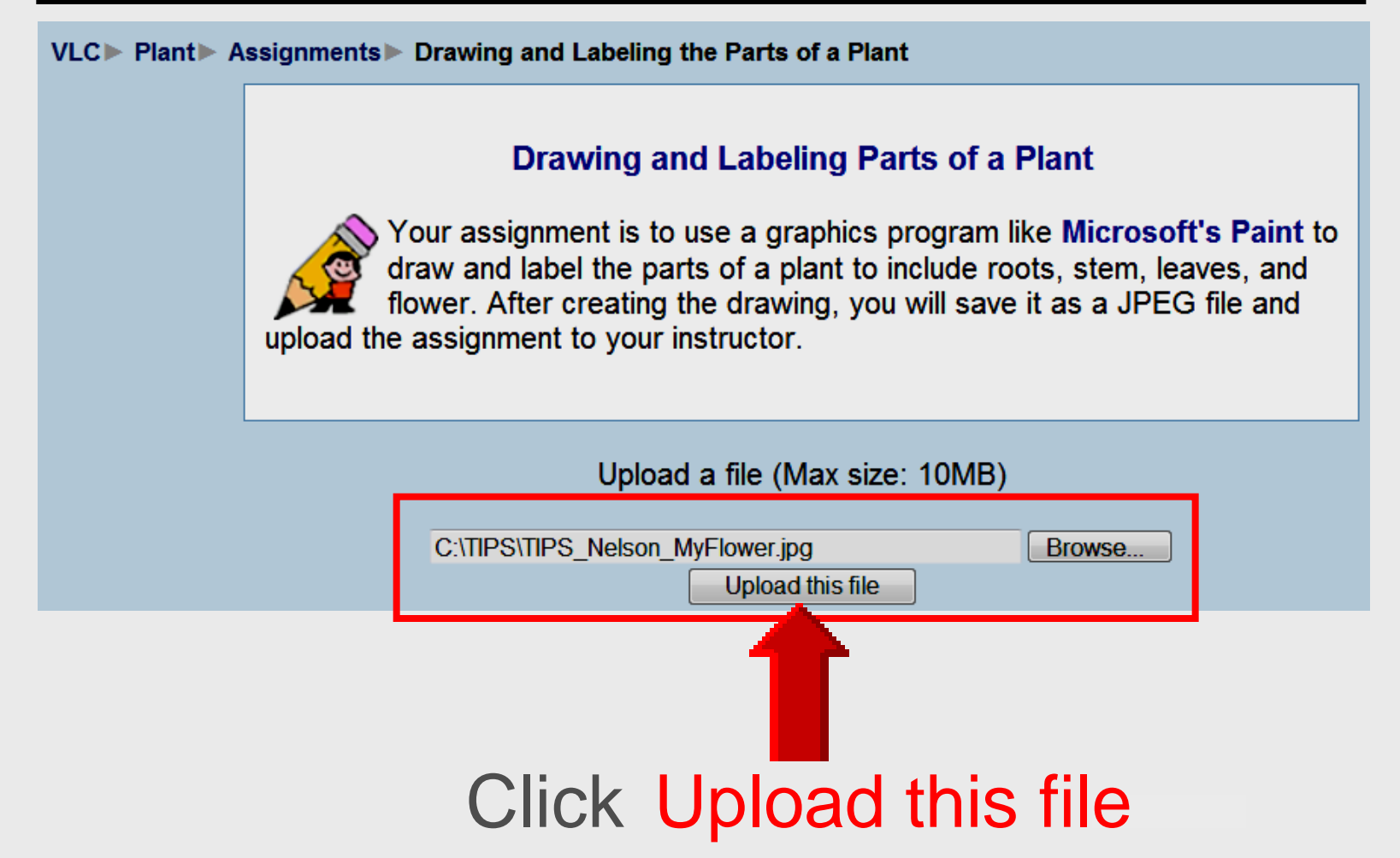

## **Upload** this File

VLC > Plant > Assignments > Drawing and Labeling the Parts of a Plant > Upload

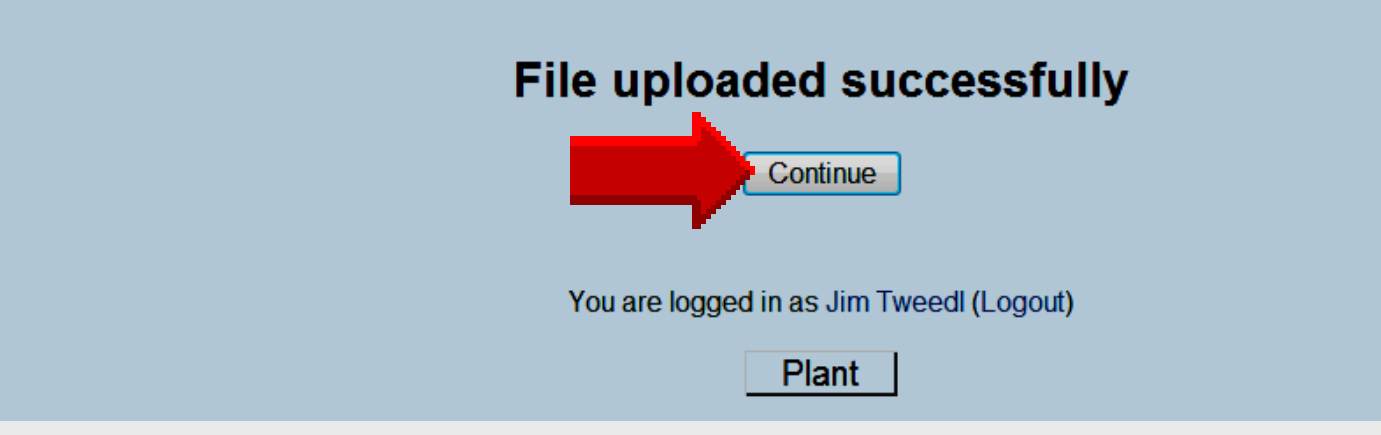

## Click Continue

## **File Upload Verification**

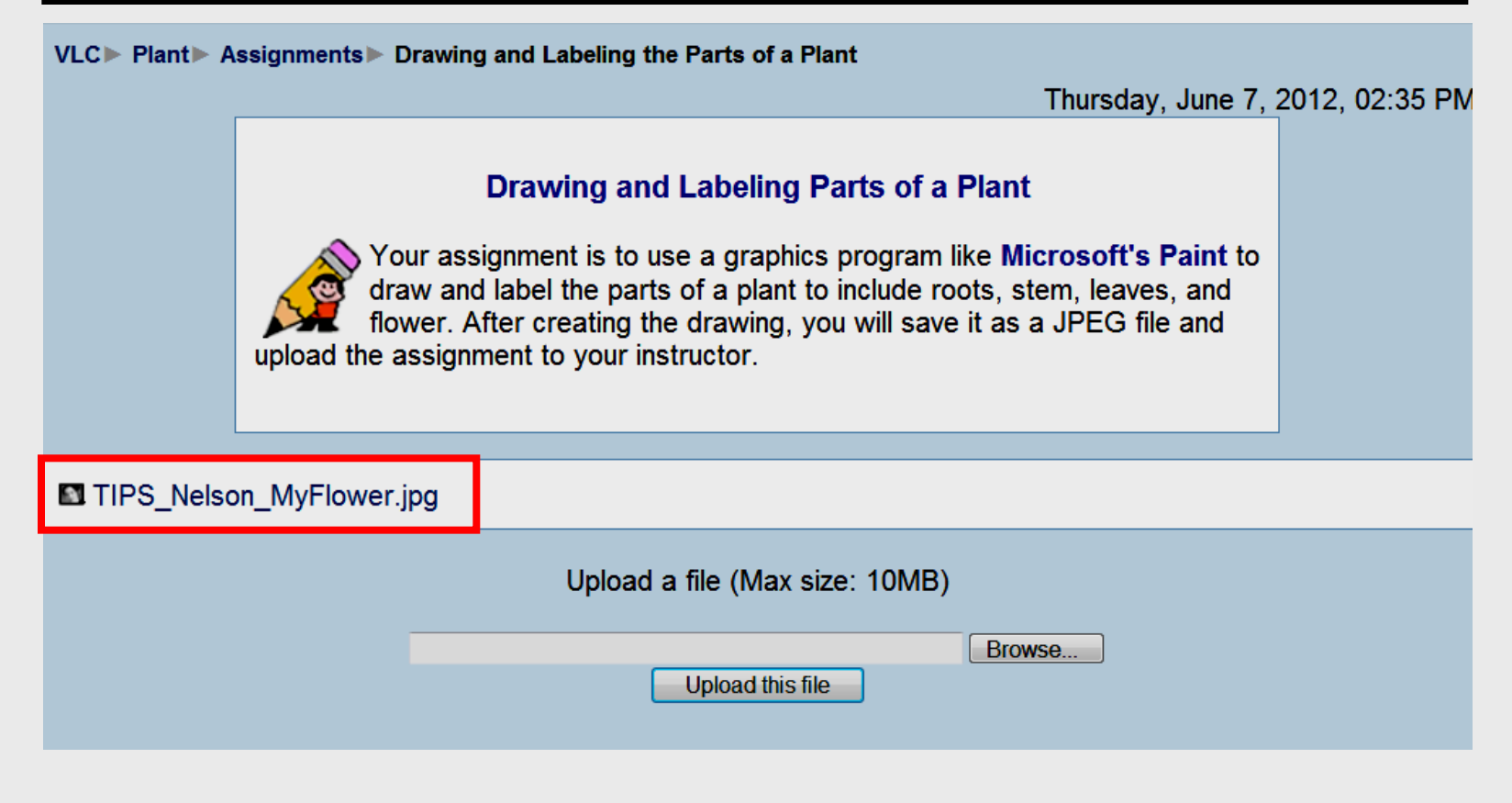

## Click Logout

## **Online Handouts**

### http:// webclass.org

### Webclass web-based tutorials Search

Google" Custom Search

Atomic Learning

Desktop Setup

EasyTech

Elementary Storytelling Audacity Copyright Infringement Creating a Digital Story **Digital Cameras EPISD Photo Release** iPod - Getting Started Podcast Projects Sample Movie Maker files Syncing video iPod Using iTunes Windows Movie Maker MOV-WMV converter MP4-AVI converter WMV-MP4 converter

ePALS Student Email

Paint 2007 Attendance TIPS Win 7-XP

PowerPoint 2007

Project Share Attendance Group Collaboration My ePortfolio

Education and training via the internet are growing rapidly. Accessibility from home or school makes Internet handouts a viable alternative to hardcopy handouts. The PDF format is accessible on both Windows and MAC platforms using Adobe Reader, or the fast and simple open-source reader for Windows called Sumatra.

#### Elementary Storytelling in iTunes

View all 21 digital stories from El Paso ISD teachers and students

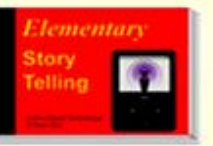

View In iTunes

Elementary Storytelling illustrates how video and audio tools are used to tell a story - a digital story. Curriculum topics chosen by the teacher vary from class field trips to the reenactment of historical or current events.

Some digital stories include the entire class, while others use a smaller group of selected students. Video length is generally 2 to 10 minutes.

> Technology Webinars using Adobe Connect

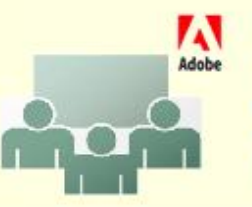

Creating PDF files using Office 2007 Customizing Quick-Access Toolbar in Office 2007 Using Paint for Math-Science-Lang Arts Using HP webcam for Digital Storvtelling Windows 7 Features

Larry Nelson - Instructional Technology - LNELSON@episd.org - http://webclass.org 84